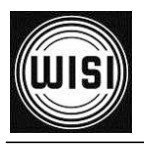

LX3x Оптическая платформа *WISI Optopus* Автономные усилители EDFA высокой мощности

| LX3х — это линейка оптических<br>усилителей, основанных на<br>технологии EYDFA и<br>предназначенных для работы в HFC и<br>FTTx сетях. Предлагаются системы с<br>различной выходной мощностью и<br>количеством выходов.<br>Система Optopus может<br>использоваться в гибридно-<br>волоконных сетях (HFC), сетях с<br>технологией RF over Glass или RF<br>Overlay для FTTx приложений. | <ul> <li>Технические особенности:</li> <li>Высокая оптическая мощность до 38 дБм<sup>1</sup></li> <li>Автономная работа или интеграция в оптическую систему WISI Optopus</li> <li>Широкие возможности управления по SNMP, НТТР или пользовательские опции</li> <li>Функции операторского класса, резервированные блоки питания и вентиляторы с возможностью "горячей" замены</li> </ul> |
|----------------------------------------------------------------------------------------------------|----------------------------------------------------------------------------------------------------|
|----------------------------------------------------------------------------------------------------|----------------------------------------------------------------------------------------------------|

<sup>&</sup>lt;sup>1</sup> Суммарная оптическая мощность всех выходов.

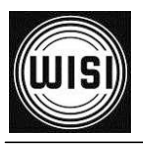

413 733 b

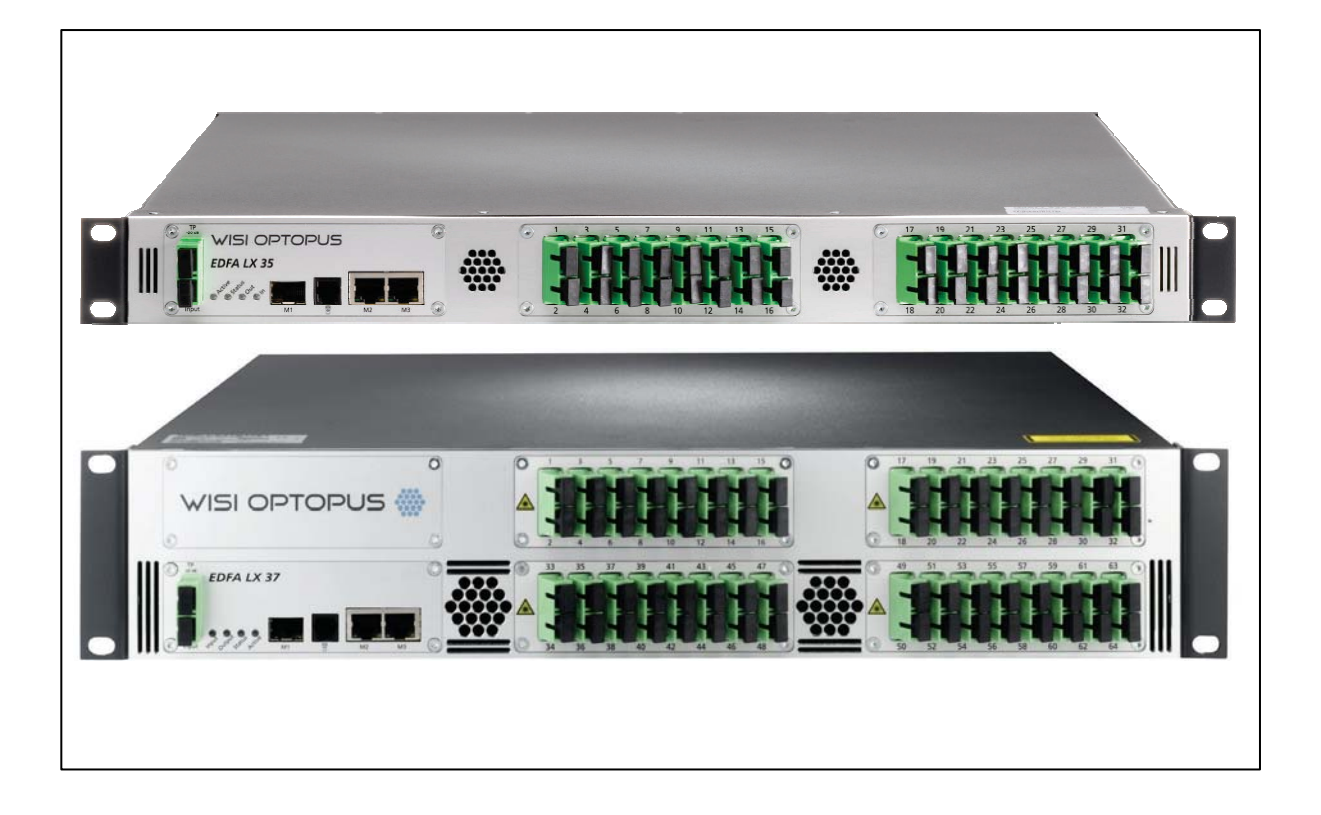

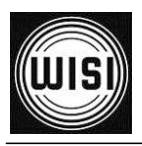

## Информация об изменении документа

| Дата       | Редакция | Версия ПО LX3х |
|------------|----------|----------------|
| 26.09.2013 | 1.0      | 1.0.0.0        |
| 13.12.2013 | 1.0.0.4  | 1.0.0.4        |

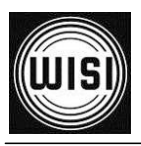

## Содержание

| 1. Чистот | га оптических разъемов                      | 6  |
|-----------|---------------------------------------------|----|
| 2. Инстру | укции по технике безопасности               | 7  |
| 2.1.      | Безопасность при работе с лазерами          | 7  |
| 2.2.      | Ссылки на нормы и стандарты по безопасности | 8  |
| 2.3.      | Электробезопасность                         | 8  |
| 2.4.      | Защита от электростатического разряда       | 9  |
| 2.5.      | Работа с оптическим волокном                | 9  |
| 3. Необхо | одимые инструменты и оборудование           | 10 |
| 4. Технич | ческие характеристики                       | 11 |
| 5. Обзор  | аппаратной части                            | 12 |
| 5.1.      | Шасси 1 RU                                  | 12 |
| 5.2.      | Шасси 2 RU                                  | 12 |
| 5.3.      | Кабель заземления                           | 13 |
| 5.4.      | Порты управления                            | 13 |
| 5.5.      | Модуль питания LXPS                         | 14 |
| 6. Устанс | овка                                        | 16 |
| 6.1.      | Установка шасси LX3х                        | 16 |
| 6.2.      | Установка второго модуля питания            | 16 |
| 6.3.      | Извлечение модулей питания                  | 17 |
| 6.4.      | Замена вентиляторов                         | 17 |
| 7. Настро | ойка параметров и техобслуживание           |    |
| 7.1.      | Настройки сетевого подключения по умолчанию |    |
| 7.2.      | Пользователи и пароли по умолчанию          |    |
| 7.3.      | Доступ к веб-интерфейсу                     |    |
| 7.4.      | Обзор системы                               |    |
| 7.5.      | Аварийные сигналы                           | 21 |
| 7.6.      | Управление системой                         | 23 |

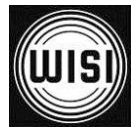

|         | <i>Руково</i>                                         | дство по эксплуатации |
|---------|-------------------------------------------------------|-----------------------|
| 7.7.    | Управление усилителем EDFA                            |                       |
| 7.8.    | Блок питания левый /правый                            |                       |
| 7.9.    | Вентилятор                                            |                       |
| 7.10    | . SFP-трансивер                                       |                       |
| 8. Связ | ь по протоколу SNMP                                   |                       |
| 9. Наст | ройка параметров с использованием программатора ОН41. |                       |
| 10.     | Светодиодные индикаторы                               |                       |
| 11.     | Приложение                                            |                       |
| 11.1    | . Соответствующие MIB-файлы                           | 46                    |

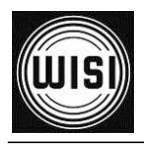

## 1. Чистота оптических разъемов

Чистота всех оптических разъемов была проверена перед отправкой и соответствует требованиям стандарта **ISO 61300-3-35**.

Перед установкой оборудования необходимо проверить чистоту всех оптических разъемов с помощью микроскопа (стандарт ISO/IEC 14763-2/3).

В случае загрязнения оптических разъемов необходимо выполнить их чистку с помощью изопропилового спирта (99 %) и чистящих салфеток и/или специальных инструментов для чистки оптических разъемов. Подробное описание соответствующих методов очистки и инструментов приведено в стандарте **IEC/TR 62627-01.** 

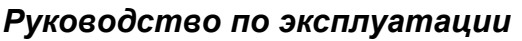

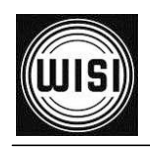

## 2. Инструкции по технике безопасности

## 2.1. Безопасность при работе с лазерами

Лазерное излучение может представлять опасность. Соблюдайте инструкции, приведенные в настоящем руководстве, с целью уменьшения опасности травм или повреждения.

### 2.1.1. Общие инструкции по технике безопасности

В оптических системах связи существует множество источников лазерного излучения. Любые оптические выходы, специальные или нет, должны рассматриваться как источники лазерного излучения. Поэтому при работе с оптическим волокном или оптическими разъемами в частности необходимо соблюдать осторожность. Убедитесь, что все потенциально опасные источники оптического излучения выключены перед отсоединением любых оптических разъемов. Запрещается смотреть непосредственно в торец оптического волокна. Запрещается использовать такие оптические приборы как увеличительные стекла или микроскопы. Глаза должны находиться на расстоянии не менее 30 см от любого оптического волокна или устройства. Неиспользуемые оптические разъемы должны быть закрыты с помощью заглушек из комплекта поставки. Помните, что объединение нескольких оптических сигналов создает повышенную опасность. Запрещается открывать корпус изделия! Существует опасность воздействия лазерного излучения. Запрещается использовать специальное оптическое волокно, например, с увеличенным диаметром модового поля, если влияние лазерного излучения на безопасность неизвестно, и не приняты соответствующие меры защиты.

### 2.1.2. Лазер класса 1

Компоненты платформы Optopus, относящиеся к источникам лазерного излучения класса 1 (стандарт IEC 60825-2), маркируются только в соответствующем руководстве по эксплуатации.

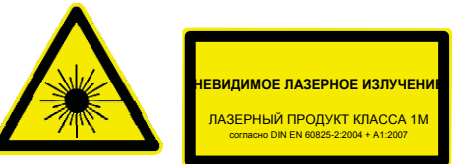

Лазерные устройства класса 1 не представляют опасности при соблюдении всех правил эксплуатации.

К лазерным продуктам класса 1 также относятся любые одномодовые оптические волокна (SMF-28 или аналогичные), предназначенные для передачи оптической мощности ниже +10,0 дБм (на длине волны 1550 нм) или +12,0 дБм (на длине волны 1310 нм).

### 2.1.3. Лазер класса 1М

Компоненты платформы Optopus, относящиеся к источникам лазерного излучения класса 1М (стандарт IEC 60825-2), маркируются следующим образом:

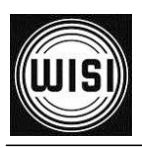

### Руководство по эксплуатации

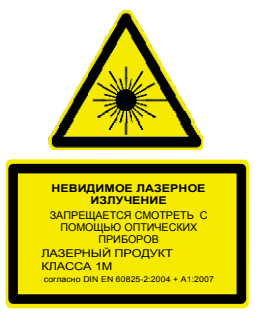

корпус модуля оптические выходы на соединительной плате из комплекта поставки

корпус модуля

Оптические устройства связи с лазером класса 1М считаются безопасными при условии соблюдения правил эксплуатации, и если не используется такая увеличительная оптика как микроскопы или телескопы.

К лазерным продуктам класса 1М также относятся любые одномодовые оптические волокна (SMF-28 или аналогичные), предназначенные для передачи оптической мощности ниже +21,3 дБм (на длине волны 1550 нм) или +16,3 дБм (на длине волны 1310 нм).

### 2.2. Ссылки на нормы и стандарты по безопасности

Эксплуатация оптических систем связи должна осуществляться в соответствии с национальными и/или международными нормами по безопасности.

В том числе:

Европейская директива 2006/25/ЕС о минимальных требованиях по охране труда и технике безопасности для работников, подвергающихся риску воздействия физических факторов искусственного оптического излучения);

Международный стандарт IEC 60825-1 (2007-03): Безопасность лазерных изделий - Часть 1: Оборудование – классификация и требования и

Международный стандарт IEC 60825-2 (2010-12): Безопасность лазерных изделий - Часть 2: Безопасность оптоволоконных систем связи (OFC).

Как правило, операторы систем связи несут ответственность за безопасность эксплуатации этих систем. При этом должны учитываться следующие важные аспекты:

Оценка уровней опасности в доступных местах.

Обеспечение правильной установки и техобслуживания.

Мероприятия по обеспечению безопасной эксплуатации, в т.ч. контроль доступа и соответствующее обучение персонала.

## 2.3. Электробезопасность

Оборудование LX должно быть заземлено в соответствии с местными и национальными правилами технической эксплуатации электрооборудования.

Опасность травм в результате поражения электрическим током! Несоблюдение настоящих инструкций может привести к травмам и/или повреждению электрических компонентов.

Каждый блок питания должен подключаться через автоматический выключатель, который должен быть интегрирован в систему электропроводки здания.

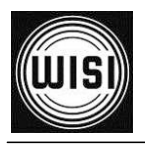

Все полки и стойки должны быть правильно заземлены перед включением электропитания с помощью соответствующего автоматического выключателя.

### 2.4. Защита от электростатического разряда

Данное изделие содержит устройства, чувствительные к электростатическому выйти разряду. Эти устройства могут ИЗ строя или повреждены электростатическим разрядом во время распаковывания, монтажа, демонтажа, хранения или поставки, если не принимаются соответствующие меры предосторожности. Обратите внимание, что электростатический разряд может произойти незаметно для пользователя. При работе с оборудованием необходимо всегда принимать стандартные меры предосторожности и защиты от воздействия электростатического разряда!

### 2.5. Работа с оптическим волокном

Во избежание повреждения оборудования или травм при работе с оптическим волокном необходимо соблюдать повышенную осторожность.

### 2.5.1. Оптические разъемы

Оптические разъемы очень чувствительны к загрязнениям. Загрязнения оптических сопряжённых поверхностей могут отражать или поглощать мощность оптического сигнала. Это приводит к снижению эффективности оптической сети из-за чрезмерных потерь. Кроме этого, поглощение оптической мощности может привести повреждению оптического волокна вследствие нагрева.

Запрещается оставлять оптические разъемы открытыми без пылезащитных заглушек. Эти заглушки защищают чувствительную поверхность оптических разъемов от царапин и не допускают их загрязнения. Загрязнение оптических разъемов могут вызвать даже частички пыли, находящиеся в воздухе.

Перед подключением оптических разъемов проверьте их чистоту. В случае сомнения используйте микроскоп для проверки состояния оптических разъемов. Для чистки оптических разъемов рекомендуется использовать специальные салфетки или чистящие палочки.

Если оптический разъем не удается очистить или он поврежден, его необходимо заменить. Помимо ухудшения энергетического потенциала линии связи, отражение и поглощение оптической мощности также является причиной многих физических процессов ухудшения качества сигнала.

### 2.5.2. Общие правила при работе с оптоволоконными кабелями

Радиус изгиба оптоволоконного кабеля должен быть не менее 30 мм. Потери за счет изгибов могут приводить к нежелательной аттенюации сигнала.

Если оболочка оптоволоконного кабеля повреждена, такой кабель следует

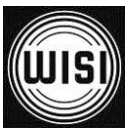

### Руководство по эксплуатации

заменить. Старение световода приводит к ухудшению качества передачи. Кроме этого, утечка лазерного излучения может представлять опасность.

Всегда следуйте инструкциям, приведенным в разделе "Безопасность при работе с лазерами". Оптические системы связи представляют опасность воздействия лазерного излучения.

## 3. Необходимые инструменты и оборудование

Крестообразная отвертка типа "Phillips" 1 шт. Инструмент для зачистки проводов Измеритель оптической мощности Набор для чистки оптоволоконных кабелей и оптических разъемов Ноутбук, ПК или программатор ОН41 Ethernet-кабель

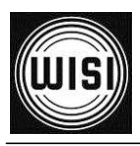

## 4. Технические характеристики

| Общие характеристики            |           |                                                   |  |
|---------------------------------|-----------|---------------------------------------------------|--|
| Количество блоков питания       | 2 (Не вхо | одят в комплект поставки, заказываются отдельно!) |  |
| Корпус 1RU, 19"                 |           | стойка (LX35)                                     |  |
|                                 | 2RU, 19"  | ′ стойка (LX37)                                   |  |
| Размеры (Ш х В х Г)             | 483 мм х  | ( 44 мм x 455 мм (шасси 1RU)                      |  |
|                                 | 483 мм х  | х 88 мм x 455 мм (шасси 2RU)                      |  |
| Входное напряжение              |           |                                                   |  |
| Вход переменного тока           | 180 B     | 265 В (4763 Гц)                                   |  |
| Вход постоянного тока           | -45 B     | -75 B                                             |  |
| Потребляемая мощность           | ≤ 75 B⊤   |                                                   |  |
| Диапазон рабочих температур     | -5 °C ·   | +45 °C (ETSI EN 300 019 -1-3 Класс 3.2)           |  |
| Интерфейсы дистанционного и     | покально  | го управления                                     |  |
| Уровень канала связи            |           | Ethernet 10/100 Base-T, 1000 Base-X               |  |
| Сетевой уровень                 |           | IPv4, ICMP                                        |  |
| Транспортный уровень            |           | UDP, TCP                                          |  |
| Уровень приложения              |           | SNMPv1/v2c, DHCP, SMTP, Web                       |  |
| Соединительные разъемы          |           |                                                   |  |
| 10/100 Base-T                   |           | 2 x RJ45 розетка                                  |  |
| 1000 Base-X RJ11                |           | 1 x SFP                                           |  |
|                                 |           | 1х программатор                                   |  |
|                                 |           |                                                   |  |
|                                 |           | 1545 1565                                         |  |
| Рассира мошиости                |           |                                                   |  |
| Входная мощность                |           |                                                   |  |
| конфигурации выходной мощност   | 1         | См. паспорт изделия и номер изделия по каталогу   |  |
| Диапазон регулировки усиления   |           | 3 дБм (шаг 0,1 дБ)                                |  |
| Уровень шума <sup>1</sup>       |           | ≤ 5,5 дБ                                          |  |
| Потери на отражение, вход/выход |           | ≥ 45 дБ                                           |  |
| Оптическая изоляция выход ► вхо | од        | ≥ 40 дБ                                           |  |

| Допустимые отклонения выходной<br>мощности <sup>2</sup> | +/- 0,5 дБ |
|---------------------------------------------------------|------------|
| Неравномерность мощности на выходных                    | +/- 0,8 дБ |
| разъемах                                                |            |
| Оптический тестовый разъем <sup>3</sup>                 | -20 дБ     |

| WDM-PON (только для LX37 W)    |                           |
|--------------------------------|---------------------------|
| Длина волны для PON сетей      | 12601360 нм и 14801500 нм |
| Вносимые потери                | < 1 дБ                    |
| Оптическая изоляция CATV > PON | 50 дБ при 15451565 нм     |
| Оптическая изоляция СОМ > PON  | 15 дБ при 15451565 нм     |

<sup>1</sup> Уровень шума при входной мощности 0 дБм, номинальной выходной мощности и рабочей длине волны 1550 нм

<sup>2</sup> Изменение уровня выходной мощности при изменении поляризации, в диапазоне длины волны и температуры.

<sup>3</sup> По отношению к выходной мощности усилителя EDFA

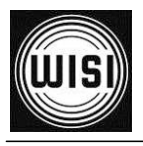

## 5. Обзор аппаратной части

## 5.1. Шасси 1 RU

На следующих рисунках показан вид спереди и вид сзади для шасси LX35.

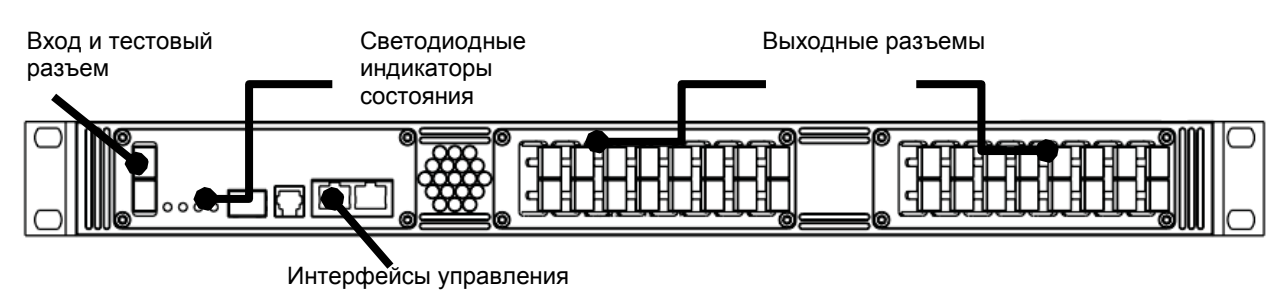

Рисунок 1 LX3x 1RU – вид спереди

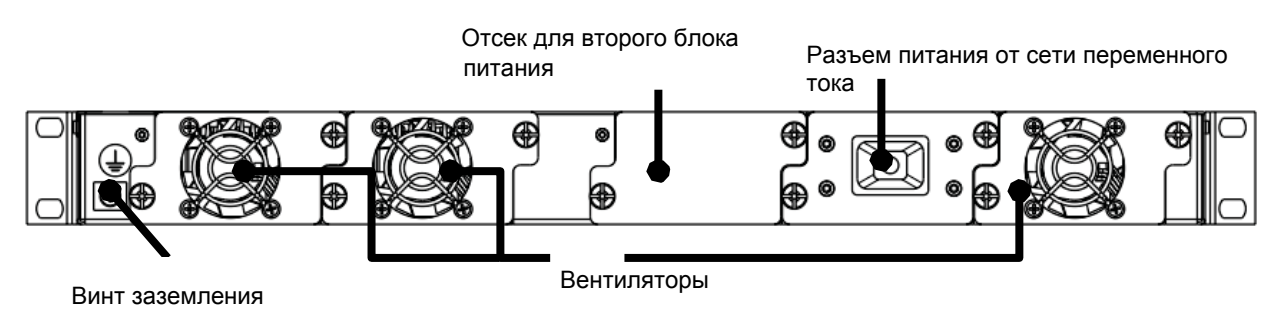

Рисунок 2 LX3x 1RU, исполнение 230 В – вид сзади

## 5.2. Шасси 2 RU

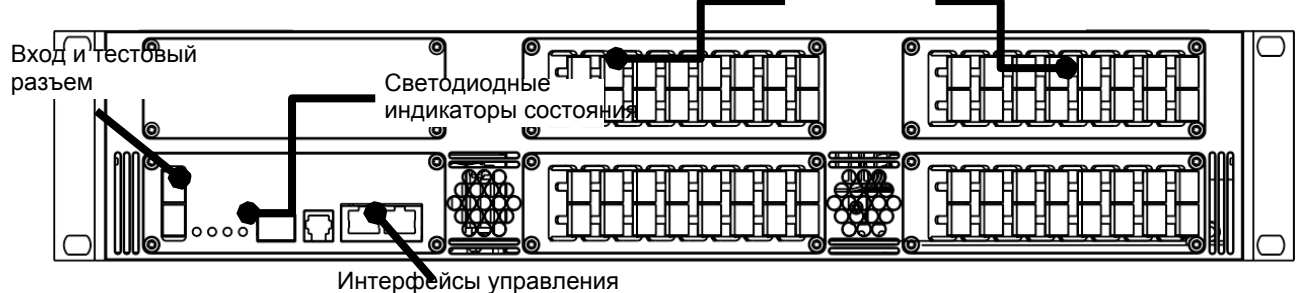

Выходные разъемы

Рисунок 3 LX3x 2RU – вид спереди

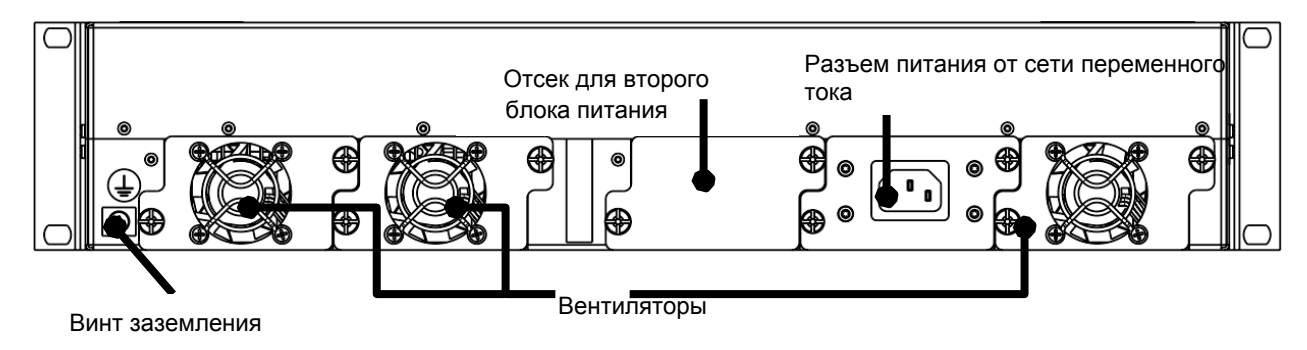

Рисунок 4 LX3x 2RU, исполнение 230 В – вид сзади

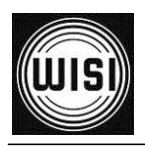

## 5.3. Кабель заземления

Подключение кабеля заземления следует выполнить в соответствии с местными нормами.

## 5.4. Порты управления

LX3х имеет три интерфейса для управления: 2 RJ45 и 1 SFP-порт (M1 – M3).

Интерфейсы М1-М3 — это порты для подключения компьютера пользователя или системы контроля для дистанционного управления по существующей сети.

Порт RJ11 предназначен для локального доступа при помощи программатора WISI OH41.

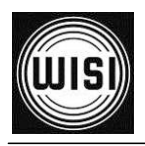

## 5.5. Модуль питания LXPS

На следующих рисунках показаны модули питания (вид спереди и сзади) с соединительными разъемами.

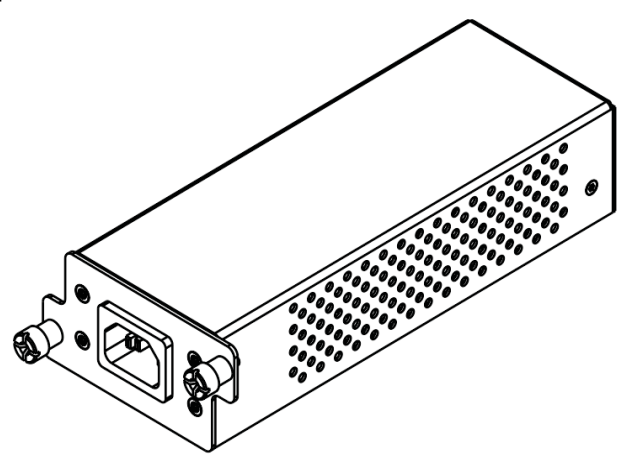

Рисунок 5 Модуль питания переменного тока LXPS 0230

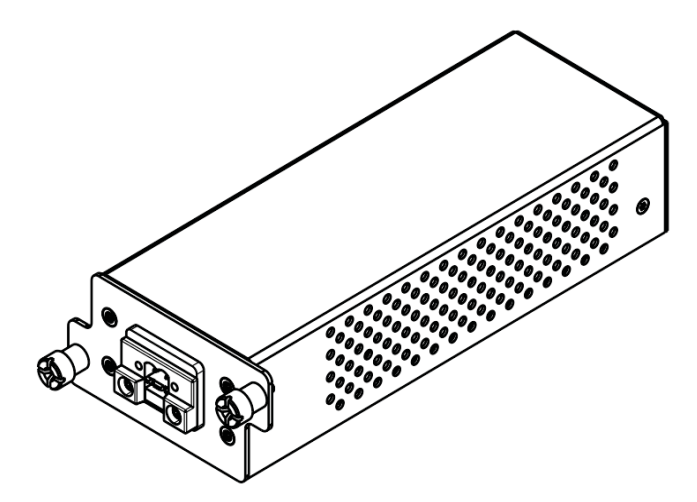

Рисунок 6 Модуль питания постоянного тока LXPS 0048

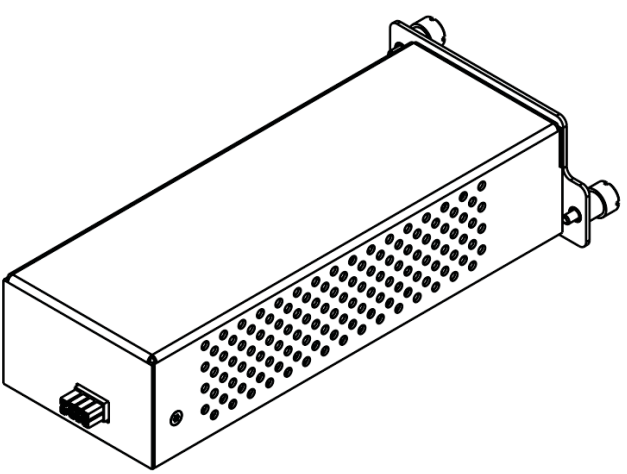

Рисунок 7 Модуль питания – вид сзади: Интерфейс по направлению к соединительной плате

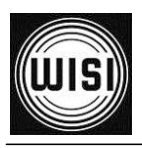

### Руководство по эксплуатации

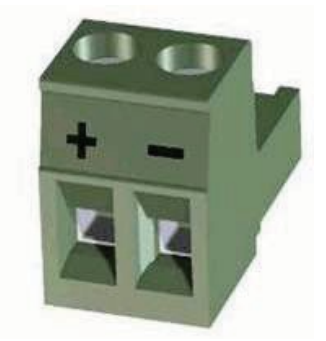

Рисунок 8 Разъем питания постоянного тока типа "Phoenix"

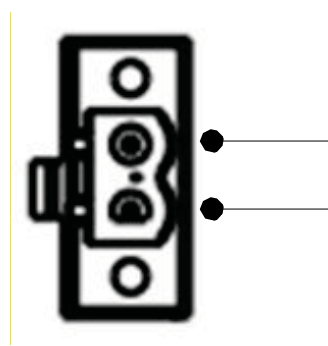

-60 В от линии электропитания

+60 В от земли

Рисунок 9 Назначение контактов разъема питания постоянного тока

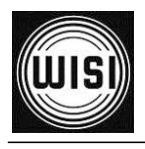

## 6. Установка

## 6.1. Установка шасси LX3х

- 1. Проверьте шасси LX35 на предмет отсутствия видимых повреждений. При выявлении повреждения шасси LX35, обратитесь в региональное представительство компании WISI.
- 2. Установите шасси LX35 в стойку шкафного типа и прикрепите его к стойке с помощью четырех монтажных винтов.
- 3. Соедините заземляющий винт, расположенный на задней стороне шасси, со стойкой с помощью заземляющего кабеля в соответствии с местными нормами.
- 4. Подключите электропитание на задней стороне шасси.

## 6.2. Установка второго модуля питания

На следующем рисунке показана установка модуля питания в шасси 1RU. Установка модуля питания в шасси 2RU выполняется аналогичным образом.

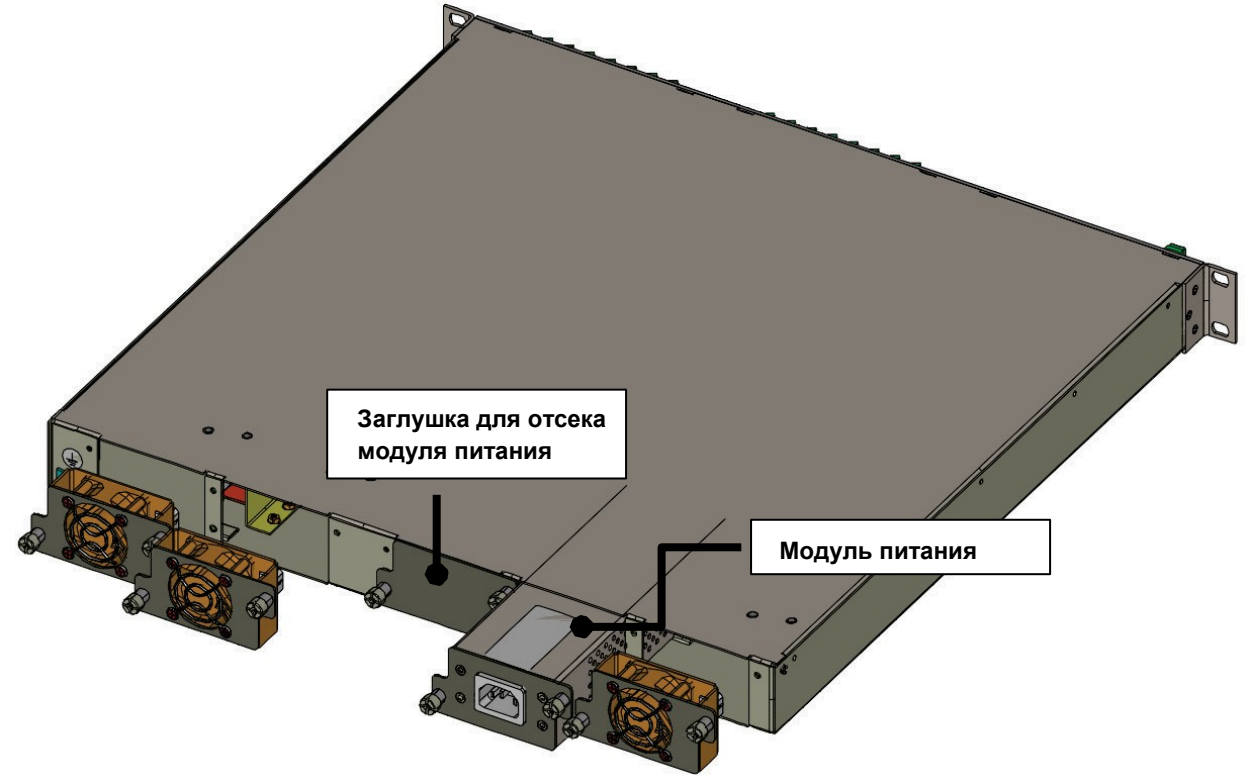

Рисунок 10 Установка и извлечение модулей питания в шасси 1RU

- 1. Чтобы установить второй модуль питания, открутите винты на заглушке сзади шасси.
- 2. Снимите заглушку.
- 3. Вставьте модуль питания в соответствующий отсек, чтобы он подключился к соединительному разъему, расположенному в задней части отсека.
- 4. Закрутите винты на модуле питания.
- 5. Подключите электропитание на задней стороне шасси.

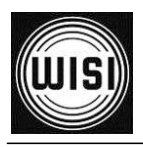

## 6.3. Извлечение модулей питания

- 1. Отключите разъем кабеля питания от модуля.
- 2. Открутите винты на модуле питания, который необходимо извлечь.
- 3. Возьмитесь за ручку на передней стороне модуля питания и извлеките его из отсека.
- Вставьте модуль питания в отсек, чтобы он подключился к соединительному разъему, расположенному в задней части отсека.
- 5. Закрутите винты на модуле питания.
- 6. Подключите электропитание на задней стороне шасси.

## 6.4. Замена вентиляторов

На следующем рисунке показана замена вентиляторов для шасси 1RU. Установка вентиляторов в шасси 2RU выполняется аналогичным образом.

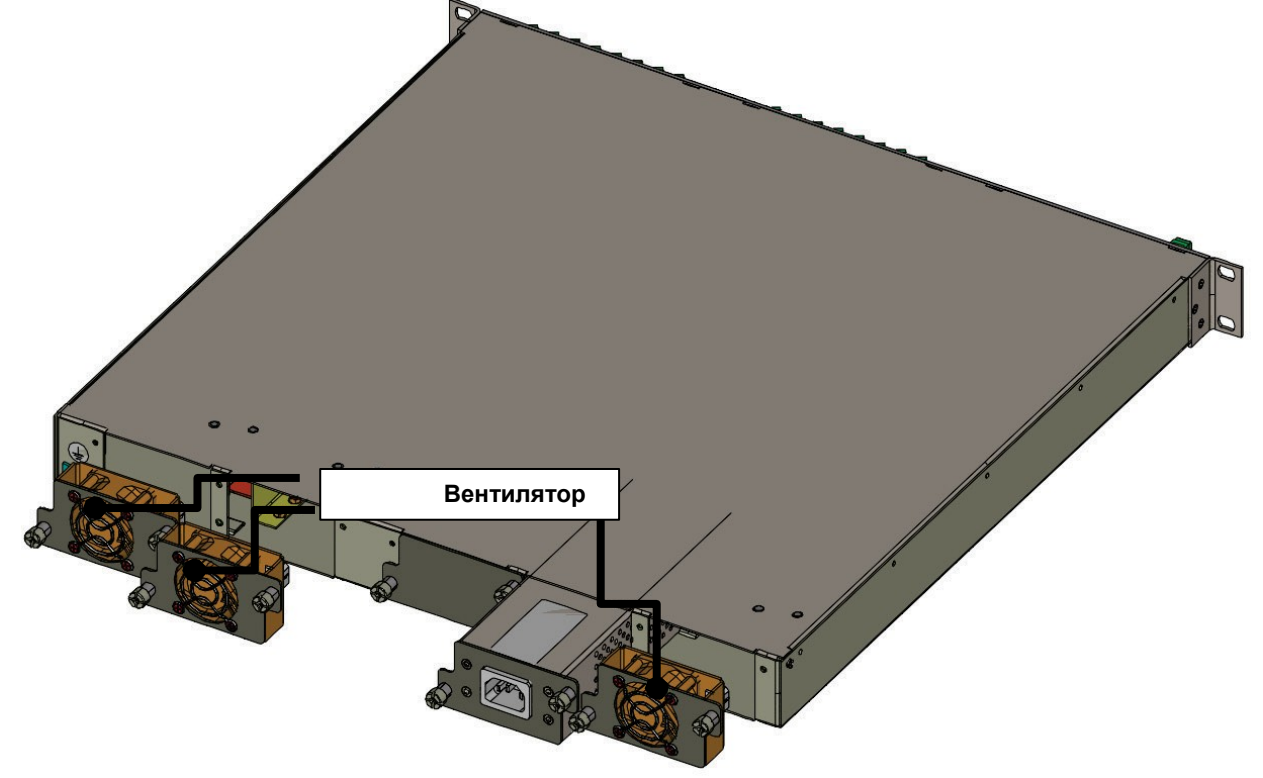

### Рисунок 11 Замена вентиляторов в шасси 1RU

- 1. Открутите винты вентилятора, который необходимо заменить.
- 2. Осторожно вставьте новый блок вентилятора в отсек. Проверьте надежность подключения к соединительным разъемам.
- 3. Закрутите винты вентилятора.

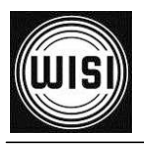

## 7. Настройка параметров и техобслуживание

## 7.1. Настройки сетевого подключения по умолчанию

Системные настройки по умолчанию:

| Удаленный IP-адрес | 192.168.0.20  |
|--------------------|---------------|
| Маска сети         | 255.255.255.0 |
| Шлюз               | 192.168.0.1   |
| Протокол DHCP      | выключен      |

### 7.2. Пользователи и пароли по умолчанию

| Имя<br>пользователя | Пароль | Права<br>пользователя |
|---------------------|--------|-----------------------|
| admin               | admin  | чтение/запись         |
| user                | user   | только чтение         |

## 7.3. Доступ к веб-интерфейсу

Введите IP-адрес в Ваш веб-браузер. После проверки имени пользователя и пароля откроется веб-интерфейс.

Веб-интерфейс протестирован для следующих веб-браузеров:

- Chrome
- Firefox
- Opera
- Safari
- Internet Explorer (версия 7 и выше)

Для наилучшей совместимости рекомендуется использовать самую последнюю доступную версию веб-браузера.

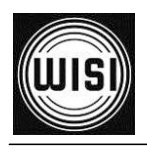

## 7.4. Обзор системы

### 7.4.1. Вкладка "System" (Система)

| Permission         | Administra | tor            |                     | EL                      | DFA LX 3x 🎆      |
|--------------------|------------|----------------|---------------------|-------------------------|------------------|
| System Overview    |            |                | SYSTEM              | SCANNING                |                  |
| Alarms             |            |                | OPTOPUS High F      | ower EDFA LX37          |                  |
|                    |            |                | Name                | System Control          |                  |
| System Control     |            |                | Location            | unknown                 |                  |
| EDFA Control       |            |                | Description         | OPTOPUS High Power EDFA | LX37             |
| Power Supply Left  |            |                | Article Number      | 073268                  |                  |
| Dower Supply Dirbt |            |                | Year of Manufacture | 2011                    |                  |
| Power Supply Right |            |                | Serial Number       | 00000000000             |                  |
| Fan                |            |                | Hardware Version    | G00                     |                  |
|                    |            |                | Revision Code       | Ä00                     |                  |
|                    |            |                | INVENTO             | RY TABLE                |                  |
|                    | State      | Name           | Serial Number       | Software Version        | Hardware Version |
|                    |            | System Control |                     | 1.0.1.0                 |                  |
|                    |            | EDFA Control   | 00000000000         | 1.0.0.9                 | G00              |
|                    | D          | LXPS           |                     |                         |                  |
|                    |            | LXPS           |                     |                         |                  |
|                    |            | Fan            |                     |                         |                  |
|                    |            |                |                     |                         |                  |

В этой вкладке отображается следующая информация:

- Name (Имя): задается пользователем
- Location (Расположение): задается пользователем
- Description (Описание)
- Article Number (Артикул)
- Year of Manufacture (Год выпуска)
- Article Number (Артикул)
- Serial Number (Серийный номер)
- Hardware Version (Версия аппаратного обеспечения)
- Revision Code (Код версии)
- Inventory Table (Таблица установленных модулей)

Таблица установленных модулей содержит общую информацию о составе системы.

Здесь содержится такая информация как состояние аварийных сигналов, серийные номера модулей и версии программного обеспечения.

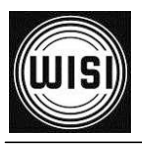

| WISI              | Permission: | Administrator |         |             |             | EDFA | LX 3x 🎆 |
|-------------------|-------------|---------------|---------|-------------|-------------|------|---------|
| System Overview   |             |               | SYSTEM  |             | SCAN        | NING |         |
| Alarms            |             | 1             | SCANN   | ING OF POW  | ER SUPPLY U | VITS |         |
|                   | _           |               | Left P  | ower Supply | ON          |      |         |
| System Control    |             | -             | Right P | ower Supply | OFF         |      |         |
| EDFA Control      |             |               |         |             | EDIT        | _    |         |
| Power Supply Left | 0           |               |         |             |             |      |         |
| Fan               |             |               |         |             |             |      |         |
|                   |             |               |         |             |             |      |         |
|                   |             |               |         |             |             |      |         |
|                   |             |               |         |             |             |      |         |
|                   |             |               |         |             |             |      |         |
|                   |             |               |         |             |             |      |         |
|                   |             |               |         |             |             |      |         |
|                   |             |               |         |             |             |      |         |
|                   |             |               |         |             |             |      |         |
|                   |             |               |         |             |             |      |         |
|                   |             |               |         |             |             |      |         |
|                   |             |               |         |             |             |      |         |
|                   |             |               |         |             |             |      |         |
|                   |             |               |         |             |             |      |         |
|                   |             |               |         |             |             |      |         |
|                   |             |               |         |             |             |      |         |
|                   |             |               |         |             |             |      |         |
|                   |             |               |         |             |             |      |         |
|                   |             |               |         |             |             |      |         |
|                   |             |               |         |             |             |      |         |
|                   |             |               |         |             |             |      |         |
|                   |             |               |         |             |             |      |         |

7.4.2. Вкладка "Scanning" (Сканирование)

В этой вкладке можно выполнить настройку параметров сканирования блоков питания. Нажмите кнопку "EDIT" (Редактировать) и включите / выключите сканирование блоков питания.

Если в шасси установлен только один блок питания, неиспользуемый блок питания необходимо выключить, чтобы избежать постоянных аварийных сообщений.

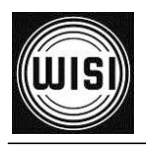

## 7.5. Аварийные сигналы

| WISI              | Permission: | Administrator     | E                                                                            | DFA LX 3x              | *    |
|-------------------|-------------|-------------------|------------------------------------------------------------------------------|------------------------|------|
| System Overview   |             | A                 | LARMS                                                                        |                        |      |
| Additis           |             |                   | CURRENT ALARM STATUS                                                         |                        |      |
|                   |             | Source            | Parameter                                                                    | <u>Yalue</u> <u>St</u> | tate |
| System Control    |             | EDFA Control      | General Function State                                                       | fault Ma               | ajor |
| EDFA Control      |             | EDFA Control      | Input Power State                                                            | fault Ma               | ajor |
| Power Supply Left | D           | EDFA Control      | Laser Temperature (Laser 1)                                                  | 0.0 °C                 | oLo  |
| Fan               |             | EDFA Control      | Laser Temperature (Laser 2)                                                  | 0.0 °C                 | oLo  |
| raii              |             | EDFA Control      | Output Power                                                                 | 0.0 dBm L              | oLo  |
|                   |             | EDFA Control      | Pump Laser Current Overload                                                  | fault Mi               | inor |
|                   |             | Power Supply Left | Output Current                                                               | 194.0 mA               | Lo   |
|                   |             |                   |                                                                              |                        |      |
|                   |             |                   | ALARM SETTINGS<br>Alarm Detection Gisabled Genable Alarm Delay [5] 1<br>EDIT | enable & regenerate    |      |

7.5.1. Вкладка "Alarms" (Аварийные сигналы)

В этой вкладке отображаются все текущие аварийные сигналы.

В колонке "Source" (Источник) указано происхождение аварийного сигнала, в колонках "Parameter" (Параметр) и "Value" (Значение) указывается рабочий параметр и его значение, а в колонке "State" (Состояние) указывается степень важности.

### Настройки аварийных сигналов

- Disabled (Выключено): обнаружение аварийных сигналов выключено
- Enable (Включить): обнаружение аварийных сигналов включено
- Enabled & regenerate: (Включить и восстановить): обнаружение аварийных сигналов включено и все ловушки восстанавливаются. История аварийных сигналов будет удалена.

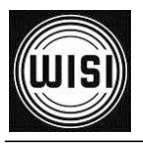

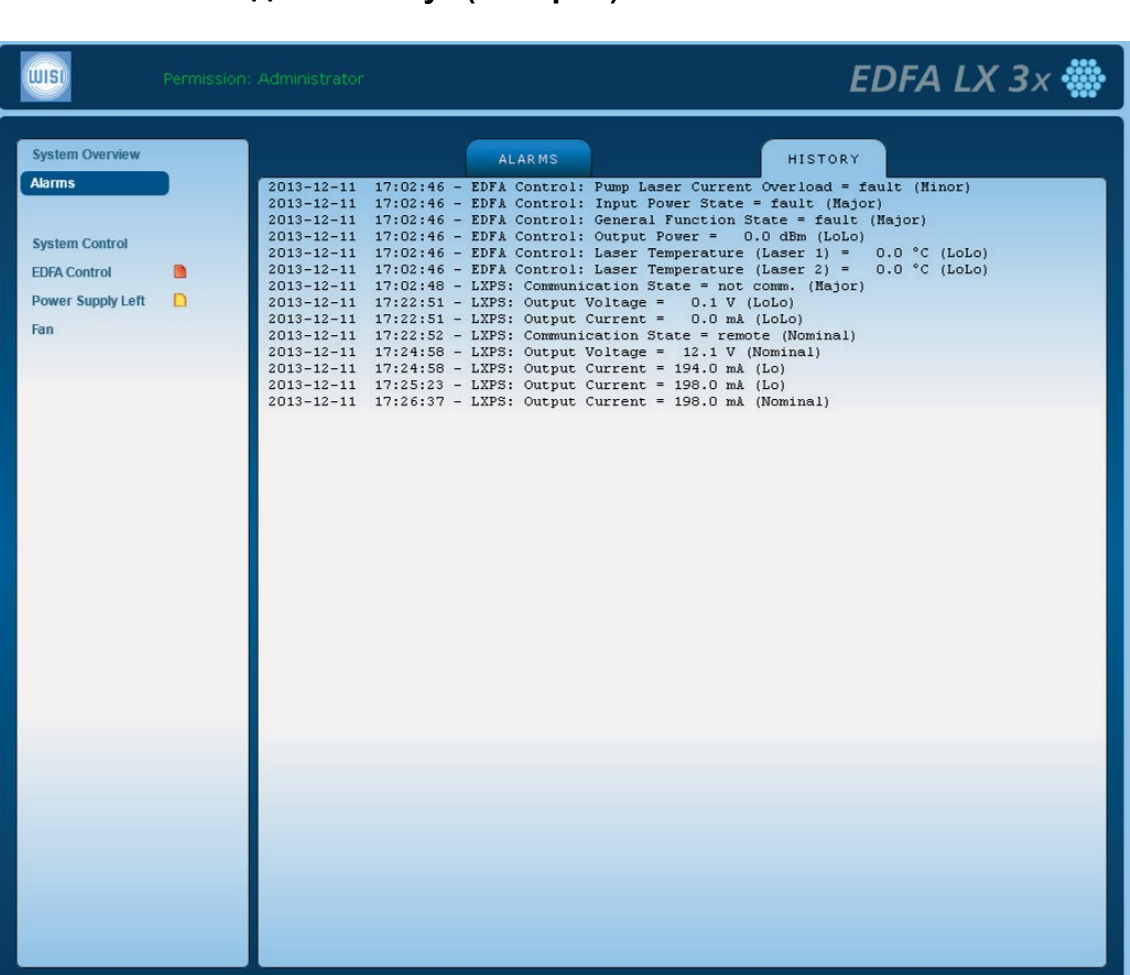

### 7.5.2. Вкладка "History" (История)

В этой вкладке отображается полная история аварийных сигналов.

Чтобы удалить историю, необходимо перезапустить устройство или выбрать опцию "enable & regenerate" (включить и восстановить) во вкладке "Alarms" (Аварийные сигналы) – "Alarm Settings" (Настройки аварийных сигналов).

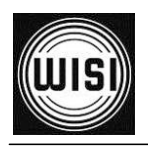

## 7.6. Управление системой

| Permission        | n: Administrator                         | EDFA LX 3× 🎆                         |
|-------------------|------------------------------------------|--------------------------------------|
| System Overview   | GENERAL TEMPERATURE IP SETTINGS          | TRAPS PASSWORD UPDATE                |
| Alarms            | SYSTEM INF                               | ORMATION                             |
|                   | Bootloader Version                       | 1.0.0.0                              |
| System Control    | Software Version                         | 1.0.1.0                              |
| EDFA Control      | Vendor                                   | Wisi Communications                  |
| Power Supply Left | Logical ID                               | unknown                              |
| Fan               | Time Zone                                | Berlin, Germany (Europe)             |
|                   |                                          |                                      |
|                   | SYSTEM                                   | STATUS                               |
|                   | Board Temperature                        | <u>31 °C</u>                         |
|                   | Local Time                               | Wed, 11 Dec 2013 17:28:51 +0100      |
|                   | System op mile                           | o days o hours 26 mins og secs       |
|                   | MIB2 SYSTE                               | M SETTINGS                           |
|                   | Contact                                  | unknown                              |
|                   | Name                                     | System Control                       |
|                   | Location                                 | unknown                              |
|                   |                                          | EDIT                                 |
|                   |                                          |                                      |
|                   | EXPORT SETTINGS T                        | O HTML OVERVIEW                      |
|                   | Show Current Settings in HTML File       | EXPORT HTML                          |
|                   |                                          |                                      |
|                   | EXPORT SETTI                             |                                      |
|                   | Export Current Settings to Config File   | FILE EXPORT                          |
|                   | IMPORT SETTIN                            | GS FROM FILE                         |
|                   | Import Current Settings from Config File | Durchsuchen_ Keine Datei ausgewählt. |
|                   |                                          | FILE IMPORT                          |
|                   |                                          |                                      |
|                   | SYSTEM                                   | RESET                                |
|                   | Reset System Control                     | RESET                                |
|                   | Factory Reset System Control             | FACTORY RESET                        |
|                   |                                          |                                      |

7.6.1. Вкладка "General" (Общие параметры)

В этой вкладке отображается следующая информация:

- Bootloader / Software version (Версия загрузчика / ПО)
- Logical ID (Логический идентификатор) поле для чтения/записи
- Board Temperature (Температура платы) в °С
- Local Time (Местное время)
- System Up Time (Время работы системы)
- Contact (Контактное лицо), Name (Имя) и Location (Расположение) поля для чтения/записи. Чтобы изменить эти параметры, нажмите кнопку "EDIT" (Редактировать).

## Export Setting to HTML Overview (Экспорт настроек для просмотра в формате HTML)

Эта функция позволяет просматривать всю конфигурацию модуля в виде одного HTML-документа, который может использоваться для отчетности. Этот HTMLдокумент предназначен для печати на листах формата DIN A4.

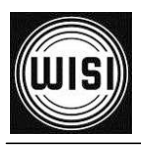

### Export / Import Settings to File (Экспорт/импорт настроек в файл)

Эти функции позволяют сохранить или загрузить конфигурацию всей системы на жесткий диск компьютера или с него.

### System Reset (Сброс системы)

• Reset System Control (Сброс контроллера системы):

Сброс контроллера системы и перезагрузка системы; требуется после изменения сетевых настроек.

 Factory Reset System Control (Восстановление заводских параметров контроллера системы):
 Все настройки изменяются на заводские настройки по умолчанию; настройки контроллера усилителя EDFA не изменяются.

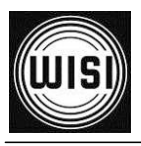

| Permission        | : Administrator |                            |              | EDFA L        | .X 35 🎆 |
|-------------------|-----------------|----------------------------|--------------|---------------|---------|
| System Overview   | GENERAL         | TEMPERATURE IP SETTINGS    | TRAPS        | PASSWORD      | JPDATE  |
| Alarms            |                 | SYSTEM TEMPER              | ATURE SETTI  | NGS           |         |
| -                 |                 | Board Temperature          | <u>31 °C</u> |               |         |
| System Control    |                 | Temperature LOLO Value     | -5 °C        |               |         |
| EDFA Control      |                 | Temperature LO Value       | 5 °C         |               |         |
| Power Supply Left |                 | Temperature HI Value       | 65 °C        |               |         |
| Fan               |                 | Temperature HIHI Value     | 75 °C        |               |         |
| SED Transcoluor   |                 | Temperature Deadband Value | 2 °C         |               |         |
| STP transceiver   |                 | Temperature Alarm Mask     |              | Э 🗹 НІ 🗹 НІНІ |         |
|                   |                 | Temperature Alarm State    | ОК           |               |         |
|                   |                 |                            | EDIT         |               | ]       |
|                   |                 |                            |              |               | _       |
|                   |                 |                            |              |               |         |
|                   |                 |                            |              |               |         |
|                   |                 |                            |              |               |         |
|                   |                 |                            |              |               |         |
|                   |                 |                            |              |               |         |
|                   |                 |                            |              |               |         |
|                   |                 |                            |              |               |         |
|                   |                 |                            |              |               |         |
|                   |                 |                            |              |               |         |
|                   |                 |                            |              |               |         |
|                   |                 |                            |              |               |         |
|                   |                 |                            |              |               |         |
|                   |                 |                            |              |               |         |
|                   |                 |                            |              |               |         |
|                   |                 |                            |              |               |         |
|                   |                 |                            |              |               |         |
|                   |                 |                            |              |               |         |
|                   |                 |                            |              |               |         |
|                   |                 |                            |              |               |         |
|                   |                 |                            |              |               |         |

## 7.6.2. Вкладка "Temperature" (Температура)

В этой вкладке отображается текущая температура системной платы и соответствующее состояние аварийных сигналов.

Чтобы задать пороговые значения аварийной сигнализации и маску мониторинга, нажмите кнопку "EDIT" (Редактировать).

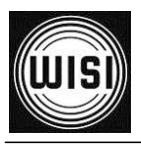

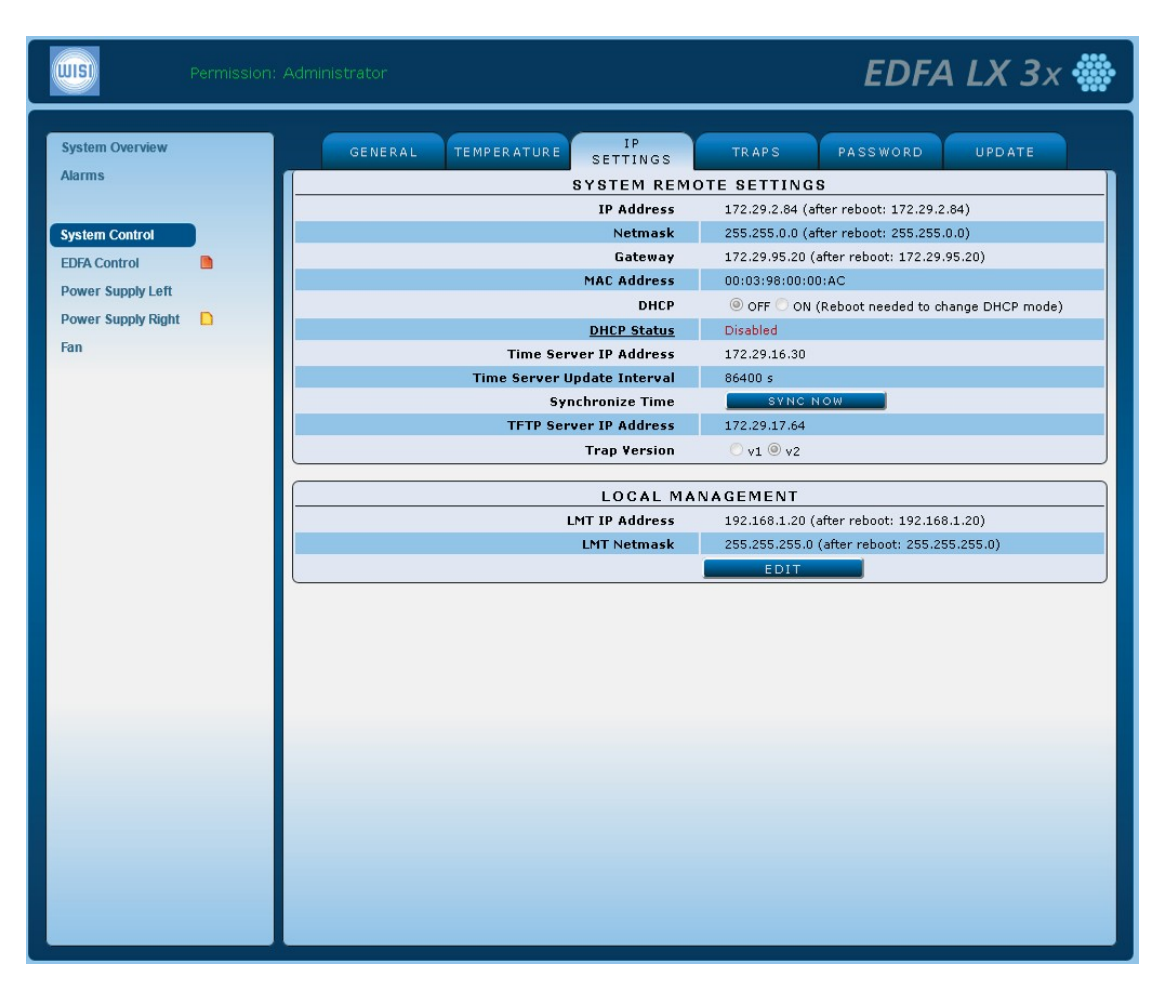

### 7.6.3. Вкладка "IP Settings" (Сетевые настройки)

В этой вкладке отображаются текущие сетевые настройки для веб-интерфейса и протокола SNMP. Чтобы изменить параметры, нажмите кнопку "EDIT" (Редактировать).

Обратите внимание на то, что большинство изменений вступят в силу только после перезагрузки системы (вкладка "GENERAL" (Общие параметры), раздел "System Control" (Управление системой)).

### System Remote Settings (Настройки дистанционного контроля)

В этом разделе содержатся IP-параметры для дистанционного контроля базового блока.

- IP Address (IP-адрес) Сетевой адрес удаленного интерфейса.
- Netmask (Маска сети): IP-маска удаленного интерфейса.
- Gateway (Шлюз): При необходимости можно указать шлюз для IP-маршрутизации.
- DHCP (Протокол DHCP): Включение или выключение присвоения сетевых параметров внешним DHCP-сервером.
- DHCP Status (Состояние DHCP): Отображение результатов DHCP-запроса.
- Time Server (Сервер времени): IP-адрес сервера времени, который должен использоваться для синхронизации времени удаленного интерфейса. Protocol (Протокол): NTP (UDP Порт 123).

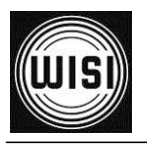

- Time Server Update Interval (Интервал обновления через сервер времени): Время между последующими циклами синхронизации. Значение указано в секундах.
- Synchronize Time (Синхронизация времени): Отправка запроса на синхронизацию времени на заданный сервер времени.
- TFTP Server IP Address (IP-адрес TFTP-сервера): Настройка IP-адреса ТFTP-сервера для обновления ПО по протоколу SNMP. Файл обновления должен находиться в папке "TFTP" на TFTP-сервере.
- Trap Version (Версия ловушки): Устанавливается версия SNMP-ловушек (SNMPv1 или SNMPv2).

### Локальное управление

Позволяет настроить конфигурацию локального доступа к базовому блоку.

| WIS               | Permission: | Administrator |                  |               |                  | EDFA     | LX 35 🎆 |
|-------------------|-------------|---------------|------------------|---------------|------------------|----------|---------|
| System Overview   |             | GENERAL       | MPERATURE IP SET | TINGS         | TRAPS            | PASSWORD | UPDATE  |
| Alarms            |             |               | 1                | TRAP REC      | EIVER            |          |         |
|                   |             |               | IP Ac            | <u>idress</u> | <u>Community</u> |          | Enabled |
| System Control    |             |               |                  | 0.0.0.0       | public           |          | OFF     |
| EDFA Control      |             |               |                  | 0.0.0         | public           |          | OFF     |
| Dower Supply Left |             |               |                  | 0.0.0.0       | public           |          | OFF     |
| For Supply Lett   |             |               |                  | 0.0.0         | public           |          | OFF     |
| Fan               | -           |               |                  | 0.0.0.0       | public           |          | OFF     |
| SFP Transceiver   |             |               |                  | 0.0.0         | public           |          | OFF     |
|                   |             |               |                  | 0.0.0.0       | public           |          | OFF     |
|                   |             |               |                  | 0.0.0         | public           |          | OFF     |
|                   |             |               |                  |               | EDIT             |          |         |
|                   |             |               |                  |               |                  |          |         |

## 7.6.4. Вкладка "Traps" (Ловушки)

IP-адреса восьми SNMP-приемников. Также можно задать строки сообщества прерываний.

Активация приемника прерываний выполняется с помощью соответствующего переключателя справа. Чтобы изменить параметры, нажмите кнопку "EDIT" (Редактировать).

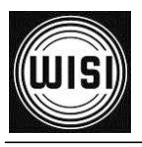

### 7.6.5. Вкладка "Password" (Пароль)

| Permission: Adr           | ministrator EDFA LX 35 👹                              |  |
|---------------------------|-------------------------------------------------------|--|
| System Overview<br>Alarms | GENERAL TEMPERATURE IP SETTINGS TRAPS PASSWORD UPDATE |  |
|                           | New Password                                          |  |
| System Control            | Confirmation                                          |  |
| EDFA Control              |                                                       |  |
| Fan                       | CHANGE USER PASSWORD                                  |  |
| SFP Transceiver           | New Password<br>Confirmation                          |  |
|                           | EDIT                                                  |  |
|                           |                                                       |  |
|                           |                                                       |  |
|                           |                                                       |  |
|                           |                                                       |  |
|                           |                                                       |  |
|                           |                                                       |  |
|                           |                                                       |  |
|                           |                                                       |  |
|                           |                                                       |  |
|                           |                                                       |  |
|                           |                                                       |  |
|                           |                                                       |  |
|                           |                                                       |  |
|                           |                                                       |  |
|                           |                                                       |  |
|                           |                                                       |  |

В этой вкладке можно задать пароль доступа к веб-интерфейсу.

Только пользователи со статусом "admin" могут изменять параметры базового блока LX35.

Пользователи со статусом "user" имеют доступ только с правом чтения

параметров. Пароли имеют следующие ограничения:

- Максимальная длина: 16 символов
- Допустимые символы:
  - o a...z o A...Z
  - o 0...9
  - ! " # \$ % & ' () \* + , . / : ; < = > ? @ [ \ ] ^ ` { | } ~

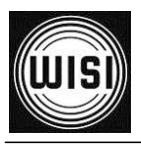

| WIST                                                                             | Permission: | Administrator EDFA LX 35 🐡                                                                                                    |
|----------------------------------------------------------------------------------|-------------|----------------------------------------------------------------------------------------------------|
| System Overview<br>Alarms<br>System Control<br>EDFA Control<br>Power Supply Left |             | GENERAL       TEMPERATURE       IP SETTINGS       TRAPS       PASSWORD       UPDATE         UPDATE       SYSTEM         Current System Software       1.0.0.0         Choose System Update File (LX3_RC_SysCtrl_*.bin)       Durchsuchen Keine Datei ausgewählt.         UPDATE I         UPDATE AMPLIFIER |
| Fan<br>SFP Transceiver                                                           | •           | Current Amplifier Software       0.0.0.32         Choose Amplifier Update File (LX35_EdfaCtrl_*.bin)       Durchsuchen       Keine Datei ausgewählt         UPDATE!       UPDATE!                                                                                                    |
|                                                                                  |             |                                                                                                    |

## 7.6.6. Вкладка "Update" (Обновление)

В этой вкладке можно выполнить обновление микропрограммного обеспечения системы и усилителя. Здесь отображаются текущие версии ПО.

При нажатии кнопки "Durchsuchen..." (Обзор) на экране отобразится диалоговое окно операционной системы "Открыть файл". Выберите соответствующий файл микропрограммного обеспечения на локальном компьютере и нажмите кнопку "UPDATE!" (Обновить).

После завершения автоматического процесса загрузки, установки и перезагрузки на экране отобразится сообщение о результате процесса обновления.

Обратите внимание, что обновление ПО модулей может влиять на нагрузку канала передачи данных.

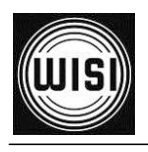

## 7.7. Управление усилителем EDFA

#### EDFA LX 3x 🎆 WISI LASER 3 & 4 LASER 5 & 6 System Overview INFC Alarms LX37 YEDFA 24 x 17.0 dBm Bootloader Version 1.0.0.4 System Control Software Version 1.0.0.9 User Code test EDFA Control Additional Info 123 ower Supply Left Power Supply Right STATUS Pump Laser Current Overload Laser Safety Input Power State Pump Laser Active **General Function State** RESET MODULE **Reset EDFA Control** RESET Factory Reset EDFA Control

### 7.7.1. Вкладка "Info" (Информация)

В этой вкладке отображается основная информация о системе управления усилителем LX35.

- Bootloader Version (Версия загрузчика)
- Software Version (Версия ПО)
- User Code (Код пользователя)
- Additional Info (Дополнительная информация)

Поля "User Code" (Код пользователя) и "Additional Info" (Дополнительная информация) могут использоваться для ввода информации оператора, например, идентификатора устройства, расположения и т.д.

Окно "STATUS" (Состояние) содержит краткий обзор состояния усилителя:

• Pump Laser Current Overload (Перегрузка по току лазера накачки): Показывает состояние нагрузки лазеров накачки.

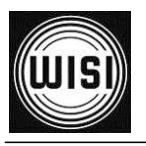

- Laser Safety (Безопасность лазера): Активируется аварийная сигнализация, если выходная мощность превышает пределы для лазера класса 1М. См. инструкции по технике безопасности, приведенные в начале данного руководства.
- Input Power State (Состояние входной мощности): Показывает состояние входной мощности. При уровне входной мощности ниже -10 дБм усилитель выключается.
- Pump Laser Active (Лазер накачки включен): Показывает рабочее состояние лазеров накачки. Если любой лазер накачки включен, отображается "ON" (Вкл.).
- General Function State (Состояние общих функций): Контроль различных важных рабочих параметров.

### RESET MODULE (Перезагрузка модуля):

• Reset EDFA Control (Сброс контроллера усилителя EDFA): Перезагрузка контроллера усилителя.

Это не то же самое, что перезагрузка системы.

• Factory Reset EDFA Control (Восстановление заводских параметров контроллера усилителя EDFA):

Все параметры контроллера усилителя изменяются на заводские настройки по умолчанию; настройки контроллера системы не изменяются.

## Обратите внимание, что сброс настроек усилителя EDFA может влиять на нагрузку канала передачи данных.

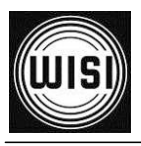

| Permission:       | Administrator          |                      | EDFA LX 35 🎆            |
|-------------------|------------------------|----------------------|-------------------------|
| System Overview   | INFO GENERAL SET       | TINGS LASER 1 & 2    | LASER 3 & 4 LASER 5 & 6 |
| Alarms            | L                      | 35 OPTICAL GAIN      |                         |
|                   | Opti                   | cal Gain <u>0 dB</u> |                         |
| System Control    | C                      |                      |                         |
| EDFA Control      | OP                     | T. RECEIVE POWER     |                         |
| Power Supply Left | Opt. Receiv            | e Power <u>O dBm</u> |                         |
| Fan               | Opt. Receive Pow       | er LOLO -2 dBm       |                         |
|                   | Opt. Receive P         | owerLO -1 dBm        |                         |
| SFP Transceiver   | Opt. Receive P         | ower HI 11 dBm       |                         |
|                   | Opt. Receive Pov       | ver HIHI 12 dBm      |                         |
|                   | Opt. Receive Power Do  | adband 0.5 dBm       |                         |
|                   | Opt. Receive Power Ala | m Mask               |                         |
|                   | Opt. Receive Pow       | er State OK          |                         |
|                   | LX                     | 35 OUTPUT POWER      |                         |
|                   | Opt. Outpu             | t Power <u>O dBm</u> |                         |
|                   | Opt. Output Pow        | er LOLO 18.5 dBm     |                         |
|                   | Opt. Output P          | ower LO 18.8 dBm     |                         |
|                   | Opt. Output P          | ower HI 19.2 dBm     |                         |
|                   | Opt. Output Pov        | er HIHI 19.5 dBm     |                         |
|                   | Opt. Output Power De   | adband 0.1 dBm       |                         |
|                   | Opt. Output Power Ala  | m Mask 🛛 LOLO 🗹      |                         |
|                   | Opt. Output Pow        | er State             |                         |
|                   |                        | EDIT                 |                         |
|                   |                        |                      |                         |
|                   |                        |                      |                         |
|                   |                        |                      |                         |
|                   |                        |                      |                         |
|                   |                        |                      |                         |
|                   |                        |                      |                         |
|                   |                        |                      |                         |
|                   |                        |                      |                         |
|                   |                        |                      |                         |

## 7.7.2. Вкладка "General" (Общие параметры)

В этой вкладке отображаются общие параметры усилителя:

- Optical gain (Оптическое усиление) разница между выходной и входной мощностью.
- Opt. receive power (Входная оптическая мощность): Оптическая мощность на входе усилителя.
- LX35 output power (Выходная оптическая мощность LX35): Оптическая мощность на выходе усилителя.

Чтобы задать пороговые значения аварийной сигнализации и маски мониторинга, нажмите кнопку "EDIT" (Редактировать).

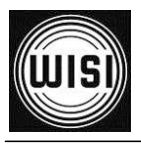

|                   | Administrator |               |                  |               | EDF                | 4 <i>LX 35</i> 🕴 |
|-------------------|---------------|---------------|------------------|---------------|--------------------|------------------|
| System Overview   | INFO          | GENERAL       | SETTINGS         | LASER 1 & 2   | LASER 3 & 4        | LASER 5 & 6      |
| Marms             |               |               | LX35 S           | ETTINGS       | <i>10</i>          |                  |
|                   |               |               | Operation Mode   | APC Mode      | 🔿 AGC Mode         |                  |
| System Control    |               |               | Standby          | 🖲 Off 🔵 On    |                    |                  |
| DFA Control       |               | Normalize EOL | Current Margin   | NORMAL        | IZE                |                  |
| Power Supply Left |               | Optical Outp  | out Power (APC)  | 19 dBm        |                    |                  |
| ian 🗎             |               | Op            | tical Gain (AGC) | AGC Mode is c | urrently disabled. |                  |
|                   |               |               |                  |               |                    |                  |
|                   |               |               |                  |               |                    |                  |
|                   |               |               |                  |               |                    |                  |
|                   |               |               |                  |               |                    |                  |

### 7.7.3. Вкладка "Settings" (Настройки)

В этой вкладке отображаются настройки усилителя:

• Operation mode (Рабочий режим): Режим АРС (постоянная выходная мощность) или АGС (постоянный коэффициент усиления).

Примечание: Режим AGC поддерживается не всеми устройствами.

- Standby (Режим ожидания): Включение режима ожидания: On (Вкл.) / Off (Выкл.)
- Normalize EOL Current Margin (Нормализация предельного значения тока к концу службы): Нажмите кнопку "Normalize" (Нормализация) после установки усилителя. Текущие значения тока накачки будут сохранены как значения в начале срока службы. На их основании рассчитывается предельное значение тока к концу службы (см. пункт "Лазер N и M" ниже).

• Optical Output Power (APC) (Выходная оптическая мощность (APC)): Требуемая выходная оптическая мощность для автоматической регулировки мощности (только в режиме APC).

• Optical Gain (AGC) (Оптическое усиление (AGC)) Требуемый коэффициент усиления для автоматической регулировки усиления (только в режиме AGC):

Чтобы изменить настройки, нажмите кнопку "EDIT" (Редактировать).

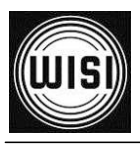

| Permission: Adr   | ninistrator                      | EDFA LX 35 🐐                        |   |
|-------------------|----------------------------------|-------------------------------------|---|
| System Overview   | INFO GENERAL SETTINGS            | LASER 1 & 2 LASER 3 & 4 LASER 5 & 6 |   |
| Alarms            |                                  | CURRENT                             |   |
| -                 |                                  | 0 mé                                |   |
| System Control    | Laser Current I OLO Value        | 5 m4                                |   |
|                   | Laser Current LO Value           | 10 mA                               |   |
| EDFA Control      | Laser Current HI Value           | 700 mA                              |   |
| Power Supply Left | Laser Current HIHI Value         | 750 mA                              |   |
| Fan 🤷             | Laser Current Deadband Value     | 10 mA                               | Ε |
| SFP Transceiver   | Laser Current Alarm Mask         |                                     |   |
|                   | Laser Current Alarm State        | ОК                                  |   |
|                   |                                  |                                     |   |
|                   | LASER 1 TEC CU                   | RRENT SETTINGS                      |   |
|                   | Laser TEC Current                | <u>0 mA</u>                         |   |
|                   | Laser TEC Current LOLO Value     | -1200 mA                            |   |
|                   | Laser TEC Current LO Value       | -1100 mA                            |   |
|                   | Laser TEC Current HI Value       | 1100 mA                             |   |
|                   | Laser TEC Current HIHI Value     | 1200 MA                             |   |
|                   |                                  |                                     |   |
|                   | Laser TEC Current Alarm State    |                                     |   |
|                   |                                  |                                     |   |
|                   | LASER 1 TE                       | MPERATURE                           |   |
|                   | Laser Temperature                | <u>0 °C</u>                         |   |
|                   | Laser Temperature LOLO Value     | 20 °C                               |   |
|                   | Laser Temperature LO Value       | 22 °C                               |   |
|                   | Laser Temperature HI Value       | 28 °C                               |   |
|                   | Laser Temperature HIHI Value     | 30 °C                               |   |
|                   | Laser Temperature Deadband Value | 1 °C                                |   |
|                   | Laser Temperature Alarm Mask     |                                     |   |
|                   | Laser Temperature Alarm State    |                                     |   |
|                   |                                  |                                     |   |
|                   | EQL Current Manual               | 210.94                              |   |
|                   | EOL Current Margin               | <u>213 %</u>                        | - |

## 7.7.4. Вкладка "Laser N & M" (Лазер N и M)

В этой вкладке отображаются параметры лазеров накачки:

- Laser current (Ток лазера): Ток смещения лазера.
- Laser TEC current (Ток ТЭО лазера): Ток термоэлектрического охладителя (ТЭО) лазера.

Не все лазеры накачки оснащены ТЭО (значение 0 в этих случаях).

- Laser temperature (Температура лазера): Температура лазера накачки.
- Laser current margin (Предельное значение тока лазера): Указывается предельное значение тока до расчетного конца службы.

После выполнения нормализации (см. вкладку "Settings" (Настройки) выше) это значение в процессе работы начинает отсчитываться от 100 % до нуля.

Чтобы задать пороговые значения аварийной сигнализации и маски мониторинга, нажмите кнопку "EDIT" (Редактировать).

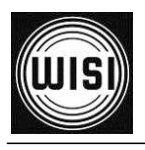

## 7.8. Блок питания левый /правый

|                   | Permission: A | Administrator |                            |               | EDFA LX 35 🎆 |
|-------------------|---------------|---------------|----------------------------|---------------|--------------|
| System Overview   |               |               | GE                         | NERAL         |              |
| Alarms            |               |               | OUTPL                      | IT STATUS     |              |
|                   |               |               | Output Power               | <u>4 W</u>    |              |
| System Control    |               |               |                            |               |              |
| EDFA Control      |               |               | OUTPU                      | T CURRENT     |              |
| Power Supply Left |               |               | Output Current             | <u>319 mA</u> |              |
| Fan               |               |               | Output Current LOLO Value  | 100 mA        |              |
| 6 CD Transaction  | _             |               | Output Current LO Value    | 200 mA        |              |
| SFP transceiver   |               |               | Output Current HI Value    | 5500 mA       |              |
|                   |               |               | Output Current HIHI Value  | 6000 mA       |              |
|                   |               |               | Output Current Deadband    | SU MA         |              |
|                   |               |               | Output Current Alarm Mask  |               | HI ♥ HIHI    |
|                   |               |               | Output Current Alarm State | OK            |              |
|                   |               |               |                            |               |              |
|                   |               |               | Output Voltage             | 12.2 ¥        |              |
|                   |               |               | Output Voltage LOLO Value  | 10 V          |              |
|                   |               |               | Output Voltage LO Value    | 11 V          |              |
|                   |               |               | Output Voltage HI Value    | 13 V          |              |
|                   |               |               | Output Voltage HIHI Value  | 14 V          |              |
|                   |               |               | Output Deadband            | 0.5 V         |              |
|                   |               |               | Output Alarm Mask          |               | н 🗹 ніні     |
|                   |               |               | Output Alarm State         | ОК            |              |
|                   |               |               |                            | EDIT          |              |
|                   |               |               |                            |               |              |
|                   |               |               |                            |               |              |
|                   |               |               |                            |               |              |
|                   |               |               |                            |               |              |
|                   |               |               |                            |               |              |
|                   |               |               |                            |               |              |
|                   |               |               |                            |               |              |
|                   |               |               |                            |               |              |
|                   |               |               |                            |               |              |
|                   |               |               |                            |               |              |

В этой вкладке отображаются следующие параметры: выходное напряжение, ток и мощность блока питания.

Чтобы задать пороговые значения аварийной сигнализации и маски мониторинга, нажмите кнопку "EDIT" (Редактировать).

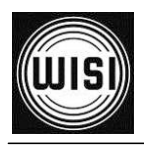

## 7.9. Вентилятор

| WISI               | Permission: | Administrator |                                 |                     | EDFA               | LX 3x • |  |
|--------------------|-------------|---------------|---------------------------------|---------------------|--------------------|---------|--|
| System Overview    |             |               | G                               | ENERAL              |                    |         |  |
| Alarms             |             |               | CURREN                          |                     |                    |         |  |
|                    |             | Fan No        | Operation Time                  | Current Speed [RPM] | Status             | Reset   |  |
| System Control     |             | 1             | 0 days 16 hours 07 mins 21 secs | 0                   | OK 💻               | RESET   |  |
| EDFA Control       |             | 2             | 1 days 23 hours 45 mins 36 secs | 0                   | OK 💻               | RESET   |  |
| Power Supply Left  |             | 3             | 1 days 23 hours 45 mins 36 secs | 0                   | OK _               | RESET   |  |
| Power Supply Right |             |               |                                 | AN # 1              |                    |         |  |
| Fan                |             |               | Fan #1 LOLO Value               | 7000 RPM            |                    |         |  |
|                    |             |               | Fan #1 LO Value                 | 8000 RPM            |                    |         |  |
|                    | _           |               | Fan #1 HI ¥alue                 | 11000 RPM           |                    |         |  |
|                    |             |               | Fan #1 HIHI ¥alue               | 12000 RPM           |                    |         |  |
|                    |             |               | Fan #1 Deadband ¥alue           | 151 RPM             |                    |         |  |
|                    |             |               | Fan #1 Alarm Mas                | LOLO LO V           | н 🗹 ніні           |         |  |
|                    |             |               |                                 |                     |                    |         |  |
|                    |             |               | F                               | AN #2               |                    |         |  |
|                    |             | -             | Fan #2 LOLO ¥alue               | 9 7000 RPM          |                    |         |  |
|                    |             |               | Fan #2 LO Value                 | 8000 RPM            |                    |         |  |
|                    |             | -             | Fan #2 HI Value                 | 12000 RPM           |                    |         |  |
|                    |             |               | Fan #2 Deadband Yalu            | 152 FPM             |                    |         |  |
|                    |             |               | Fan #2 Alarm Masi               |                     | ग 🗸 नगमा           |         |  |
|                    |             |               |                                 |                     | 11 1 - 12 10 10 10 |         |  |
|                    |             |               | F                               | AN #3               |                    |         |  |
|                    |             |               | Fan ≠3 LOLO ¥alue               | 7000 RPM            |                    |         |  |
|                    |             |               | Fan #3 LO Value                 | 8000 RPM            |                    |         |  |
|                    |             |               | Fan #3 HI ¥alue                 | 11000 RPM           |                    |         |  |
|                    |             |               | Fan #3 HIHI ¥alue               | 12000 RPM           |                    |         |  |
|                    |             |               | Fan #3 Deadband ¥alue           | 153 RPM             |                    |         |  |
|                    |             |               | Fan #3 Alarm Masi               |                     |                    |         |  |
|                    |             |               |                                 | EDIT                | -                  |         |  |
|                    |             |               |                                 |                     |                    |         |  |
|                    |             |               |                                 |                     |                    |         |  |

В этой вкладке отображаются следующие параметры: частота вращения вентиляторов и время их работы.

Чтобы сбросить значение времени работы определенного вентилятора на ноль, нажмите кнопку "RESET" (Сброс). Чтобы задать пороговые значения аварийной сигнализации и маски мониторинга, нажмите кнопку "EDIT" (Редактировать).

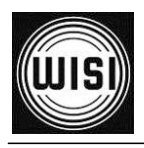

## 7.10. SFP-трансивер

Этот раздел предназначен для мониторинга рабочих параметров SFP, если SFP-модуль установлен.

### 7.10.1. Вкладка "Info" (Информация)

В этой вкладке отображается общая информация об установленном SFP-модуле.

- Vendor Name (Название производителя)
- Vendor Revision (Номер версии)
- Serial Number (Серийный номер)
- Part Number (Номер изделия)
- Manufacturing Date (Дата производства)
- Monitoring Interface (Интерфейс мониторинга): информация о наличии интерфейса мониторинга в SFP-модуле

| WIS               | Permission | Administrator |      |                    |      |               | EDFA    | LX 35 🐐 |  |
|-------------------|------------|---------------|------|--------------------|------|---------------|---------|---------|--|
| System Overview   |            |               | INFO | (                  | LINK | <             | MEASURE |         |  |
| Alarms            |            |               |      | DEVICE             | INF  | ORMATION      |         |         |  |
|                   |            |               |      | Vendor Nam         | ne   | FINISAR CORP. |         |         |  |
| System Control    |            |               |      | Vendor Revisio     | on   | A             |         |         |  |
| EDFA Control      |            | -             |      | Serial Numbe       | er   | PLG3HBX       |         |         |  |
| Power Supply Left |            |               |      | Part Numbe         | er   | FTLF1318P2BTL |         |         |  |
| Fan               |            |               | м    | anufacturing Dat   | te   | 12/02/28      |         |         |  |
| SED Transceiver   |            |               | Mo   | initoring Interfac | ce   | Present       |         |         |  |
| on nunscenter     |            |               |      |                    |      |               |         |         |  |
|                   |            |               |      |                    |      |               |         |         |  |
|                   |            |               |      |                    |      |               |         |         |  |
|                   |            |               |      |                    |      |               |         |         |  |
|                   |            |               |      |                    |      |               |         |         |  |
|                   |            |               |      |                    |      |               |         |         |  |
|                   |            |               |      |                    |      |               |         |         |  |
|                   |            |               |      |                    |      |               |         |         |  |
|                   |            |               |      |                    |      |               |         |         |  |
|                   |            |               |      |                    |      |               |         |         |  |
|                   |            |               |      |                    |      |               |         |         |  |
|                   |            |               |      |                    |      |               |         |         |  |
|                   |            |               |      |                    |      |               |         |         |  |
|                   |            |               |      |                    |      |               |         |         |  |
|                   |            |               |      |                    |      |               |         |         |  |
|                   |            |               |      |                    |      |               |         |         |  |
|                   |            |               |      |                    |      |               |         |         |  |
|                   |            |               |      |                    |      |               |         |         |  |
|                   |            |               |      |                    |      |               |         |         |  |
|                   |            |               |      |                    |      |               |         |         |  |
|                   |            |               |      |                    |      |               |         |         |  |
| 1                 |            |               |      |                    |      |               |         |         |  |
|                   |            |               |      |                    |      |               |         |         |  |
|                   |            |               |      |                    |      |               |         |         |  |

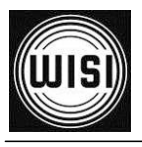

## 7.10.2. Вкладка "Link" (Канал связи)

В этой вкладке отображается расширенная информация о настройках SFP.

| WIS               | Permission: | Administrator |                |               |                                       | EDFA LX           | 35 🎆 |
|-------------------|-------------|---------------|----------------|---------------|---------------------------------------|-------------------|------|
| System Overview   |             |               | INFO           | LINK          | • • • • • • • • • • • • • • • • • • • | MEASURE           |      |
| Alarms            |             |               |                | LINK INFO     | RMATION                               |                   |      |
|                   | _           |               | Link Lengt     | th 9/125 µm   | 10 km                                 |                   |      |
| System Control    |             |               | Link Lengt     | th 9/125 µm   | 10000 m                               |                   |      |
| EDFA Control      |             |               | Link Length    | 50/125 µm     | 0 m                                   |                   |      |
| Dowor Supply Loft |             |               | Link Length 6  | 2.5/125 µm    | 0 m                                   |                   |      |
| Power Supply Left |             |               | Link L         | ength Cable   | 0 m                                   |                   |      |
| Fan               | _           |               | Link           | Length OM3    | 0 m                                   |                   |      |
| SFP Transceiver   |             | -             |                |               |                                       |                   |      |
|                   |             |               |                | TECHNIC       | AL DATA                               |                   |      |
|                   |             |               | SP             | F Connector   | LC                                    |                   |      |
|                   |             |               | Gigabit Ethern | et Interface  | 1000 Base LX                          |                   |      |
|                   | _           |               |                | Link Length   | Long Distance                         |                   |      |
|                   | _           |               | Transmitter    | Technology    | Longwave Laser LL,                    | Longwave Laser LC |      |
|                   |             | -             | Transm         | ission Media  | Single Mode                           |                   |      |
|                   |             |               | Ch             | annel Speed   | Speed Undefined                       |                   |      |
|                   |             | -             | Nor            | ninal Bitrate | 1200 Mbits/s                          |                   |      |
|                   |             |               | Laser          | Wavelength    | 1310 nm                               |                   |      |
|                   |             |               |                |               |                                       |                   |      |
|                   |             | _             |                |               |                                       |                   |      |
|                   |             |               |                |               |                                       |                   |      |
|                   | _           |               |                |               |                                       |                   |      |
|                   |             |               |                |               |                                       |                   |      |
|                   |             |               |                |               |                                       |                   |      |
|                   |             |               |                |               |                                       |                   |      |
|                   |             |               |                |               |                                       |                   |      |
|                   |             |               |                |               |                                       |                   |      |
|                   |             |               |                |               |                                       |                   |      |
|                   |             |               |                |               |                                       |                   |      |
|                   |             |               |                |               |                                       |                   |      |
|                   |             |               |                |               |                                       |                   |      |
|                   |             |               |                |               |                                       |                   |      |
|                   |             |               |                |               |                                       |                   |      |
|                   |             |               |                |               |                                       |                   |      |

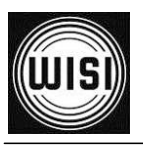

## 7.10.3. Вкладка "Measure" (Измерения)

Если SFP-модуль поддерживает мониторинг, в этой вкладке отображается дополнительная информация. Чтобы задать пороговые значения аварийной сигнализации и маски мониторинга, нажмите кнопку "EDIT" (Редактировать).

|                   | Permission: | Administrator |                  |                |                     | EDFA LX   | 35 🎆 |
|-------------------|-------------|---------------|------------------|----------------|---------------------|-----------|------|
| System Overview   |             |               | INFO             | LI             | NK                  | MEASURE   |      |
| Alarms            |             |               |                  | MEASUREM       | 1ENT INFO           |           |      |
|                   |             |               | Compliance Rev   | ision SFF8472  | Compliance Revision | 9.3       |      |
| System Control    | _           |               | Input Power      | Measurement    | Average Power Meas  | surement  |      |
| EDFA Control      |             |               | Inp              | ut Power State | ок                  |           |      |
| Power Supply Left |             |               |                  |                |                     |           |      |
| Fan               |             |               |                  |                |                     |           |      |
| SFP Transceiver   |             |               | Lacor Curre      | Laser Current  | <u>23.1 IIIA</u>    |           |      |
|                   |             |               | Laser fu         | rrent LO Value | 3 mA                |           |      |
|                   |             |               | Laser Cu         | rrent HI Value | 50 mA               |           |      |
|                   |             |               | Laser Curr       | ent HIHI Value | 60 mA               |           |      |
|                   |             |               | Laser Current De | eadband Value  | 0 mA                |           |      |
|                   |             |               | Laser Curre      | nt Alarm Mask  |                     | н 🗹 ніні  |      |
|                   |             |               | Laser Curre      | nt Alarm State | ОК                  |           |      |
|                   |             |               |                  |                |                     |           |      |
|                   |             |               |                  | INPUT          | POWER               |           |      |
|                   |             |               |                  | Input Power    | <u>-4.5 dBm</u>     |           |      |
|                   | _           |               | Input Pow        | er LOLO Value  | -24 dBm             |           |      |
|                   |             |               | Input P          | ower LO Value  | -23 dBm             |           |      |
|                   |             |               | Input P          | ower HI Value  | -1 dBm              |           |      |
|                   |             |               | Input Pov        | ver HIHI Value | 0 dBm               |           |      |
|                   |             |               | Input Power De   | eadband Value  |                     | n 🗇 i m n |      |
|                   |             |               | Input Pow        | er Alarm Mask  |                     | II 🗹 HIHI |      |
|                   |             |               | Input Powe       | er Alarm State | OK                  |           |      |
|                   |             |               |                  | OUTPUT         | POWER               |           |      |
|                   |             |               |                  | Output Power   | -4.7 dBm            |           |      |
|                   |             |               | Output Pow       | er LOLO Value  | -11.5 dBm           |           |      |
|                   |             |               | Output P         | ower LO Value  | -10.5 dBm           |           |      |
|                   |             |               | Output P         | ower HI Value  | -2 dBm              |           |      |
|                   |             |               | Output Pov       | ver HIHI Value | -1 dBm              |           |      |
|                   |             |               | Output Power De  | eadband Value  | 0 dBm               |           |      |
|                   |             |               | Outout Dow       | on Alana Mack  |                     | ութիւտո   | -    |

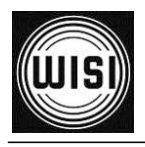

## 8. Связь по протоколу SNMP

Для подключения системы LX с помощью управляющего программного обеспечения SNMP используйте следующие параметры по умолчанию для строк сообщества:

| Administrator Set Community-String <sup>1</sup> | Wisi    |
|-------------------------------------------------|---------|
| Set Community-String                            | private |
| Get Community-String                            | public  |

<sup>1</sup> см. подробное описание МІВ, когда необходима строка администратора.

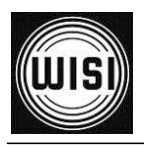

# 9. Настройка параметров с использованием программатора ОН41

На следующих рисунках показаны варианты настройки с помощью программатора ОН41.

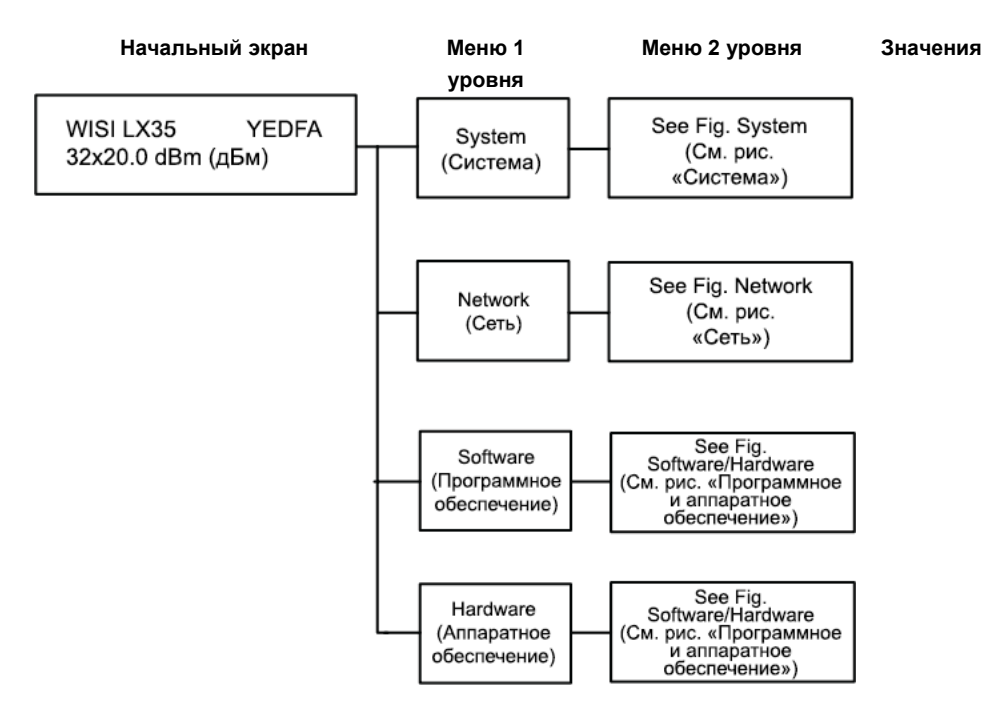

Рисунок 12 Настройка с использованием программатора – Обзор

WISI

### Руководство по эксплуатации

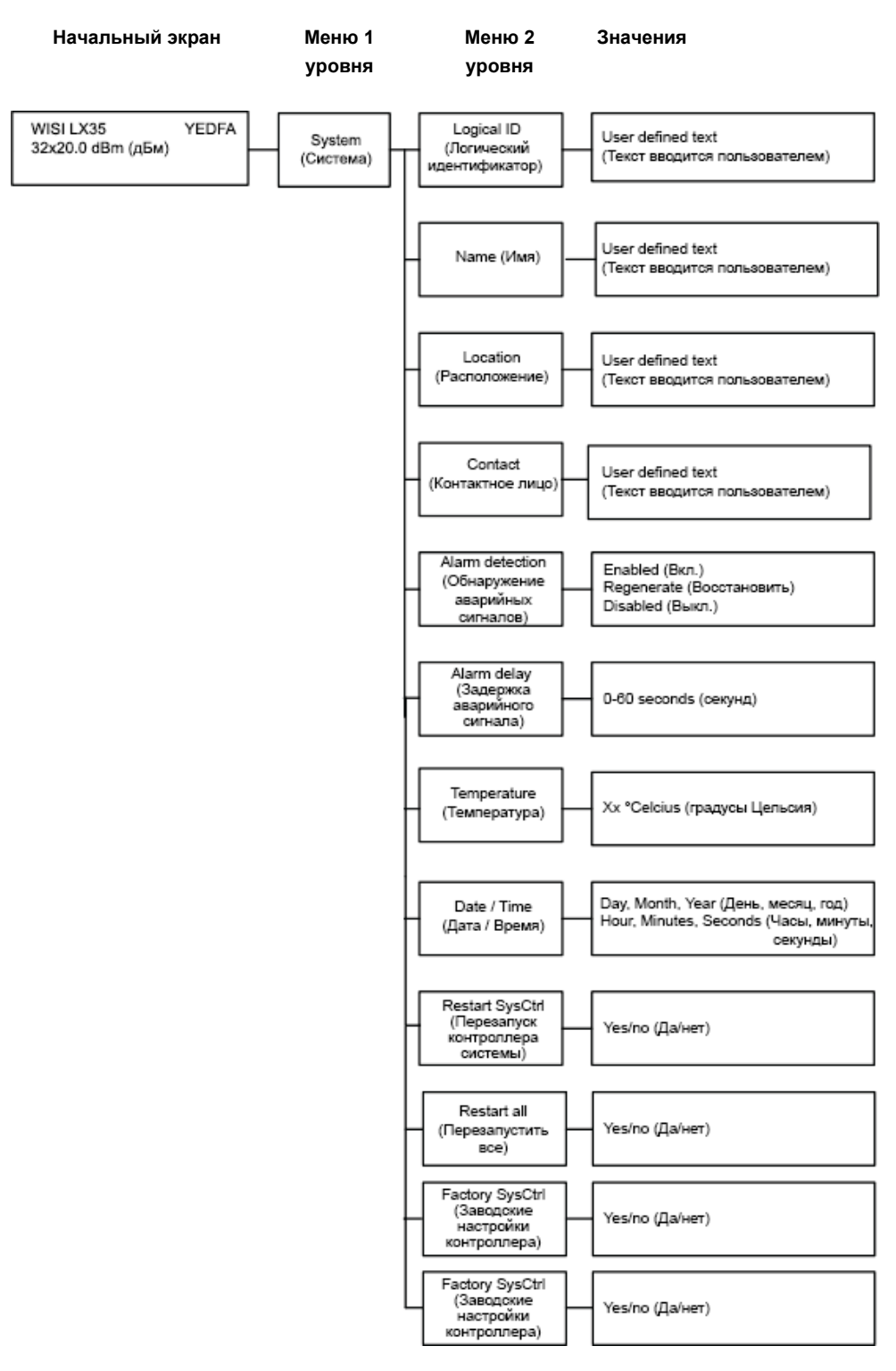

Рисунок 13 Настройка с использованием программатора – Система

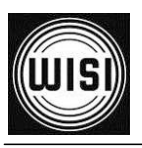

### Руководство по эксплуатации

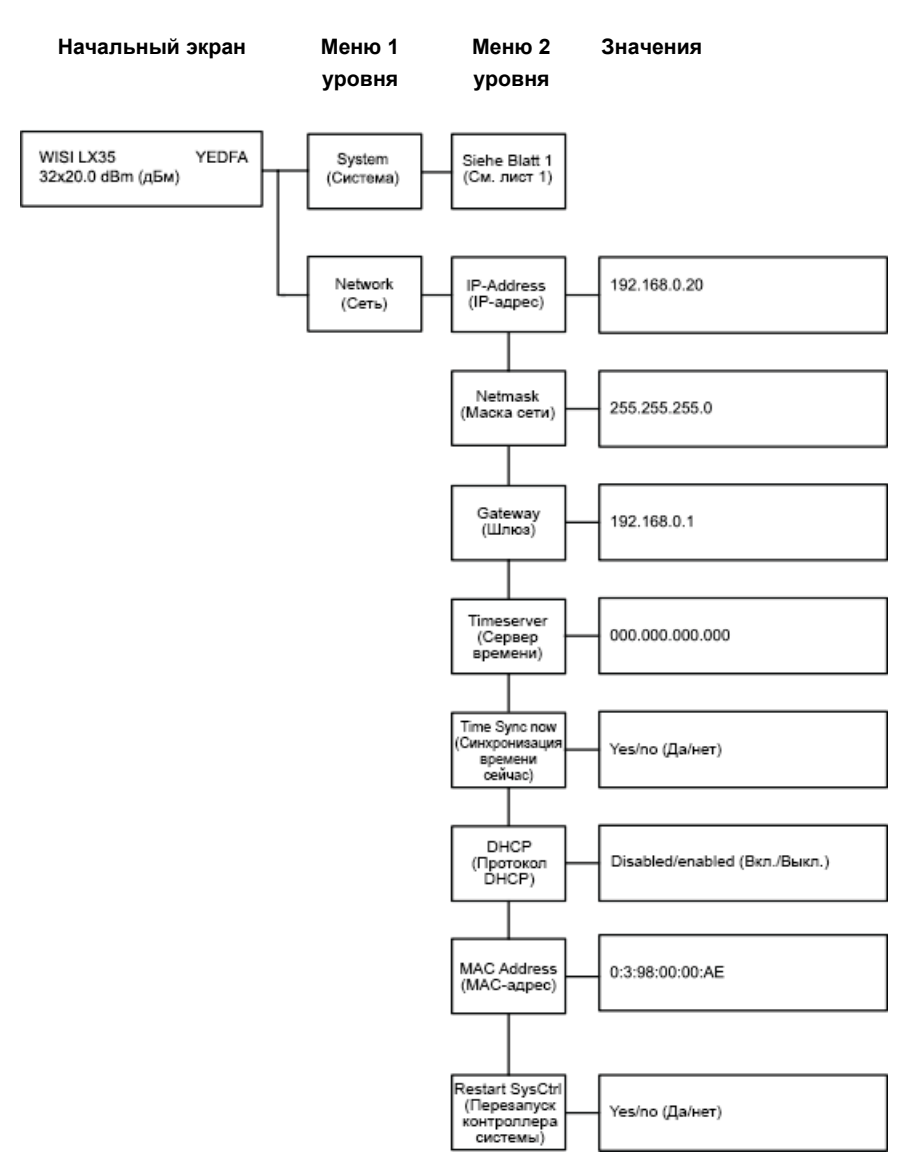

Рисунок 14 Настройка с использованием программатора – Сеть

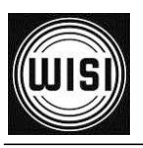

### Руководство по эксплуатации

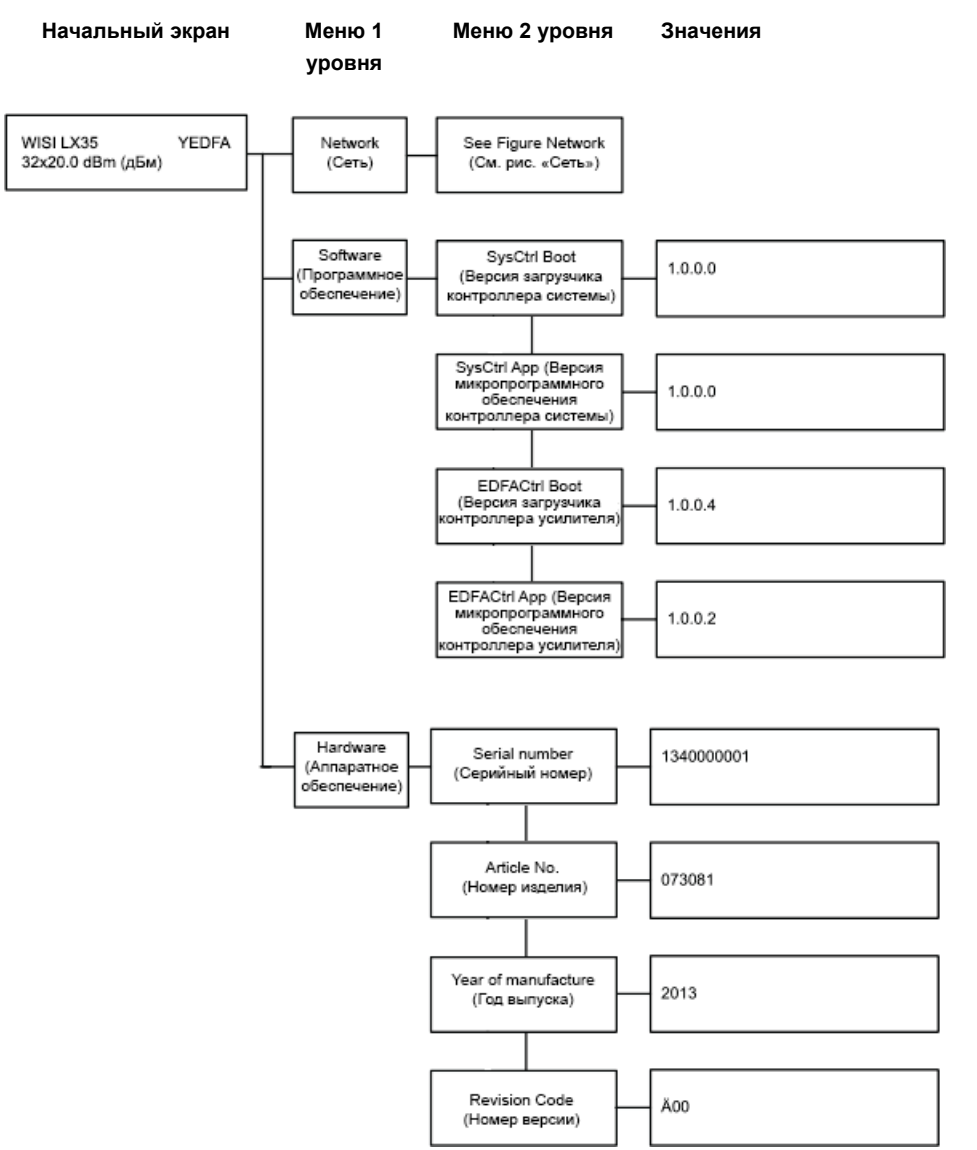

Рисунок 15 Настройка с использованием программатора – Программное / аппаратное обеспечение

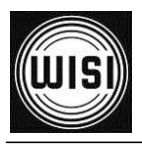

## 10. Светодиодные индикаторы

Светодиодный индикатор "Input" (Вход) Соответствующие параметры:

• Входная оптическая мощность

| Цвет<br>светодиодного<br>индикатора | Описание                                                               |
|-------------------------------------|------------------------------------------------------------------------|
| Зеленый                             | Входная мощность в норме                                               |
| Желтый                              | Достигнут порог Hi-/Lo (Верхний/Нижний)                                |
| Красный                             | Достигнут порог HiHi/LoLo (Максимальный<br>верхний/минимальный нижний) |

### Светодиодный индикатор "Output" (Выход)

Соответствующие параметры:

- Выходная оптическая мощность
- Ток лазера накачки
- Ток ТЭО лазера
- Температура лазера
- Предельное значение тока в начале срока службы

| Цвет<br>светодиодного<br>индикатора | Описание                                       |
|-------------------------------------|------------------------------------------------|
| Зеленый                             | Все параметры в норме                          |
| Желтый                              | Достигнут порог Hi-/Lo (Верхний/Нижний)        |
|                                     | Достигнут предельный ток любого лазера накачки |
| Красный                             | Достигнут порог HiHi/LoLo (Максимальный        |
| Красный                             | Перезагрузка системы                           |

### Светодиодный индикатор "Active" (Работа)

Соответствующие параметры:

• Работа лазеров накачки

| Цвет<br>светодиодного<br>индикатора | Описание                                                 |
|-------------------------------------|----------------------------------------------------------|
| Выключен                            | Все лазеры накачки выключены                             |
| Зеленый                             | Лазеры накачки работают                                  |
| Желтый                              | Выходная оптическая мощность > 21 дБм => лазер класса 3В |
| Красный                             | Функциональная ошибка                                    |

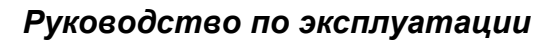

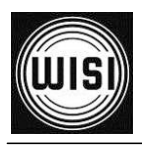

## 11. Приложение

## 11.1. Соответствующие МІВ-файлы

RFC1155-MIB (RFC1155-MIB.mib) RFC1213-MIB (RFC1213-MIB.mib) SNMPv2-MIB (SNMPv2-MIB.mib) SCTE-ROOT (HMS028R6.MIB) SCTE-HMS-ROOTS (HMS072R12.mib) SCTE-HMS-PROPERTY-MIB (HMS026R16.mib) SCTE-HMS-ALARMS-MIB (hms023R14.mib) SCTE-HMS-COMMON-MIB (hms024R13.mib) SCTE-HMS-DOWNLOAD-MIB (HMS063R6 WISI.mib)

WISI-ROOT-MIB (WISI\_ROOT.mib) WISI-HEADEND-ROOT-MIB (WISI\_HEADEND\_ROOT.mib) WISI-HE-ETHERNET-COMM-MIB (WISI\_HE\_ETHERNET\_COMM.mib) WISI-HE-LX-DEVICE-COMM-MIB (WISI\_HE\_LX\_DEVICE\_COMM.mib) WISI-HE-LX3-YEDFA-POWERSUPPLY-MIB (WISI\_HE\_LX3\_YEDFA\_POWERSUPPLY.mib) WISI-HE-LX3-YEDFA-FANUNIT-MIB (WISI\_HE\_LX3\_YEDFA\_FANUNIT.mib) WISI-HE-LX-OPTICAL-AMPLIFIER-MIB (WISI\_HE\_LX\_OPTICAL\_AMPLIFIER.mib) WISI-HE-LX-SFP-INVENTORY-MIB (WISI\_HE\_LX\_SFP\_INVENTORY.mib)

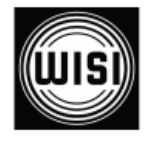

WISI Communications GmbH & Co. KG Empfangs- und Verteiltechnik Wilhelm-Sihn-Strasse 5-7 75223 Niefern-Oeschelbronn, Германия Тел.: +49 7233 - 66-292, факс: 66-320, E-mail: <u>info@wisi.de</u>, <u>http://www.wisi.de</u> *цифровое превосходство...* 

Компания WISI оставляет за собой право вносить технические изменения в данный продукт. Компания WISI не несет ответственности за опечатки, которые могут встретиться в этом документе.

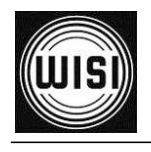

12/13

Руководство по эксплуатации